# Calc 郭表精算

## 課堂講義

蔡凱如

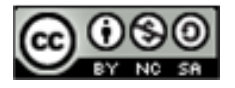

| 目 | 錄 |  |
|---|---|--|
|   |   |  |

| 1. | 熟悉  | Calc 🗊 | 式算表軟體        | 1  |
|----|-----|--------|--------------|----|
|    | 1-1 | 檔案管    | 理            | 1  |
|    | 1-2 | 工作表    | 檢視           | 5  |
|    | 1-3 | 常用怏    | 速鍵           | 9  |
| 2. | 熟悉: | 工作表編   | 扁 <b>申</b> 异 | 10 |
|    | 2-1 | 多汗文    | 字的翰入         | 10 |
|    | 2-2 | 資料格    | 式的設定         | 11 |
|    |     | 2-2-1  | 日期格式         | 11 |
|    |     | 2-2-2  | 數値格式         | 13 |
|    |     | 2-2-3  | 自訂格式         | 14 |
|    |     | 2-2-4  | 直書横書         | 16 |
|    |     | 2-2-5  | 自動換行         | 16 |
|    | 2-3 | 選擇性    | 貼上           | 18 |
|    | 2-4 | 資料的    | 驗證           | 20 |
|    | 2-5 | 資料的    | )分割          | 23 |
|    | 2-6 | 資料的    | 保護           | 25 |
|    |     | 2-6-1  | 開放局部輸入       | 25 |
|    |     | 2-6-2  | 隱藏局部資料       | 27 |
| 3. | 熟悉  | 工作表運   | 【算           |    |
|    | 3-1 | 公式的    | 建立與修改        |    |
|    | 1-2 | . 設計建  | ミ立公式         | 31 |
|    | 1-3 | . 修改公  | 5式           | 32 |
|    | 3-2 | 範圍名    | 稱的應用         | 32 |
|    | 3-3 | 基礎函    | 复的應用         |    |

|      | 3-3-1 加總:SUM          | 34 |
|------|-----------------------|----|
|      | 3-3-2 平均:AVERAGE      | 36 |
|      | 3-3-3 排名:RANK         | 37 |
|      | 3-3-4 四捨五八:ROUND      | 38 |
|      | 3-3-5 計算數值數目:COUNT    | 39 |
|      | 3-3-6 條件邏輯判斷:IF       | 39 |
|      | 3-3-7 有條件的加總:SUMIF    | 40 |
|      | 3-3-8 有條件的計數:COUNTIF  | 41 |
|      | 3-3-9 資料檢視查詢:VLOOKUP  | 41 |
|      | 3-3-10 資料檢視查詢:HLOOKUP | 42 |
| 4. 熟 | 、悉圖表的編輯               | 43 |
| 2    | 4-1 圖表的建立             | 43 |
| 2    | 4-2 圖表的編輯             | 46 |
|      | 4-2-1 圖表標題            | 46 |
|      | 4-2-2 圖表圖例            | 46 |
|      | 4-2-3 圖表座標軸           | 48 |
|      | 4-2-4 圖表資料標證          | 49 |
| 2    | 4-3 圖表的變更             | 51 |
| 5. 熟 | 飞走工作表列印               | 52 |
| Ę    | 5-1 列印範圍的設定           | 52 |
| Ę    | 5-2 跨頁標題的設定           | 53 |
| Ę    | 5-3 頁首頁尾及背景           | 54 |
| Ę    | 5-4 置中對齊及縮放           | 58 |

### 1. 熟悉 Calc 試算表軟體

Calc 是 LibreOffice 的試算表應用程式,功能類似 Microsoft Excel。Calc 可用來計算、分析 和管理資料,也可以匯入和修改 Microsoft Excel 工作表文件。

### 1-1 檔案管理

試算表編輯完成之後,當然要把這些內容儲存起來,日後若要修改或列印就不需要重新編輯 一次。

本單元透過簡單的介紹,讓使用者可以將編輯完成的試算表,儲存成不同的格式,便於資料的傳遞與交換。

\_\_\_\_\_

【儲存成 Excel 格式】

步驟1:點選『檔案』→『另存新檔』

| 画基       | 本計算練習.ods - LibreOffice Ca   | lc                 |                     |            |                         |       |
|----------|------------------------------|--------------------|---------------------|------------|-------------------------|-------|
| 檔案       | [E] 編輯(E) 檢視(V) 插入①)         | 格式(O)              | 工具(T) 資料            | 4(D) 視窗(W) | 說明( <u>H</u> )          | ×     |
| Ē        | 新増(№) ▶                      | 🗟   📈              |                     | 1 - 1      | - 🖓 🐼                   | >>    |
|          | 開啟(O) Ctrl+O<br>最近使用的文件(U) ▶ | ac                 | <u>z a</u> <u>a</u> | • 📕 • 📄    |                         | ↓ »   |
| 8        | 精靈──                         |                    |                     |            |                         | ▼ ₹   |
|          | 範本(T) •                      | С                  | DI                  | E F G      | Н                       | -     |
| ×        | 關閉(C)                        | 段表                 |                     | 加減乘除       | 基本運算                    |       |
|          | 儲存(S) Ctrl+S                 | (一學期183            | 欠一次2小時)             | X          | Y                       |       |
| 8        | 另存新檔(A) Ctrl+Shift+S         | 數/時數               | 小計                  | 3,5        | 35 12                   | 2 💼   |
|          | 另存副本(B)<br>全部儲在(V)           | 20                 | ###                 | 加          | X + Y =                 | = 1 🔊 |
| a        | 王 新 新 ひ (1)                  | 20                 | \$ 4,000            | 減          | Х — Ү =                 | - 2   |
| G        | 重新載入(1)<br>版本(K)             | .36                | \$ 9.000            | 乘          | X * Y =                 |       |
| <b>₽</b> | 匯出①                          | 貨單(成品)<br>/le_基本計算 | │ 計算出貨單<br>↓<br>練習  | 未休假獎金(原    | 战品) │ 未休假獎金<br>│ 小計=0 │ |       |

步驟 2:設定存檔類為『Microsoft Excel 97/2000/XP/2003』或『Microsoft Excel 2007/2010/XP/2013 XML』→ 『輸入檔案名稱』 → 『確定』

| ■ 另存新檔                                                                            |                                                                                                    |    | ×   |
|-----------------------------------------------------------------------------------|----------------------------------------------------------------------------------------------------|----|-----|
|                                                                                   | 面 ▶ <b>▼ 4</b> <i>1 搜尋 真面</i>                                                                                                    |    | ٩   |
| 組合管理 ▼                                                                            | 新増資料夾                                                                                                    |    | (?) |
| ★ 我的最愛 ↓ 下載 ■ 桌面 1 最近的位置                                                          | <ul> <li>「「」」「「」」」</li> <li>「」」「」」</li> <li>「」」「」」</li> <li>「」」「」」</li> <li>「」」「」」</li> <li>「」」「」」</li> <li>「」」</li> <li>「」</li> <li>「」」</li> <li>「」」</li> <li>「」」</li> <li>「」</li> <li>「」</li> <li>「」</li> <li>「」」</li> <li>「」」</li> <li>「」」</li> <li>「」」</li> <li>「」」</li> <li>「」」</li> <li>「」」</li> <li>「」」</li> <li>「」」</li> <li>「」</li> <li>「」</li> <li>「」</li> <li>「」</li> <li>「」</li> <li>「」</li> <li>「」</li> <li>」</li> <li></li></ul> |    |     |
| <ul> <li>□ 煤體櫃</li> <li>□ 文件</li> <li>● 音樂</li> <li>■ 視訊</li> <li>□ 圖片</li> </ul> | Ieo           系統資料夾           電腦           系統資料夾                                                                                                    |    | -   |
| 檔案名稱(                                                                             | N): 基本計算練習                                                                                                    |    | -   |
| 存檔類型(                                                                             | (T) Microsoft Excel 97/2000/XP/2003 (.xls)                                                                                                    |    | •   |
|                                                                                   | <ul> <li>☑ 自動加上副檔名(A)</li> <li>── 使用密碼儲存(W)     ── 編輯篩選設定(E)     </li> </ul>                                                                                                    |    |     |
| ▲ 隱藏資料夾                                                                           | 存檔(S)                                                                                                    | 取消 |     |

\_\_\_\_\_

【儲存成 PDF 格式】

步驟1:點選『檔案』→ 『匯出成 PDF』

| <b>1</b> | 基本計算練習.ods                | - LibreOffice Ca | lc       |                   |            |                |            | x            |
|----------|---------------------------|------------------|----------|-------------------|------------|----------------|------------|--------------|
| 檔算       | 【E) 編輯(E) 相               | 僉視(⊻) 插入①        | 格式(0)    | 工具① 資料            | 料(D) 視窗(W) | 說明( <u>H</u> ) |            | ×            |
|          |                           | •                | 2 8      |                   | 🤹 🖒 🔸      | Abş            | <b>X</b> E | »            |
|          | 開啟(O)<br>最近使用的文件          | Ctrl+O<br>⊧(U) → | a        | <u>z</u> <u>a</u> | • 🔳 •      |                |            | ×            |
|          | 積靈──                      | +                | =        |                   |            |                | •          | ₹.           |
|          | 範本①                       | •                | С        | D                 | E F G      | Н              | ^          |              |
| ×        | 關閉(C)                     |                  | 服表       |                   | 加減乘        | 余基本運算          | =          |              |
|          | 儲存( <u>S</u> )            | Ctrl+S           | (一學期18∋  | 欠一次2小時)           | X          | Y              | · _        |              |
| 8        | 另存新檔(A)                   | Ctrl+Shift+S     | 數/時數     | 小計                | 3,         | 535            | 12         |              |
|          | <b>另存副本(B)</b><br>全部儲存(V) |                  | 20       | ###               | 加          | X +            | Y =        | $\mathbf{N}$ |
| e        | 重新載入(1)                   |                  | 20       | \$ 4,000          | 減          | Х —            | Y =        | ÷.           |
| ľ        | 並為(K)                     |                  | 36       | \$ 9,000          | 乘          | Х*             | Y =        |              |
| •        | 匯出①                       |                  |          | -                 |            |                | × ×        |              |
| -        | 匯出成 P <u>D</u> F          |                  | 貨單(成品)   | │ 計算出貨單           |            | (成品) 未休假       | <u> 美金</u> |              |
|          | 傳送(D)                     | •                | /ie_茎本計算 | 2線首               |            | 小計=0           | (          |              |

步驟2:點選『一般』→設定轉換的『範圍』→設定文件中『影像』處理方式→『匯出』

| PDF 選塤                                                                                                    |                                                                                                    |
|----------------------------------------------------------------------------------------------------|----------------------------------------------------------------------------------------------------|
| 一般 初始檢視 使用者介面 連結 安全性 數位                                                                                                    | 立簽章                                                                                                    |
| <ul> <li>〒 初始催焼焼 使用有 / 面   建油   女主任   数1</li> <li>範圍         <ul> <li>● 全部(A)</li> <li>● 頁(P):</li> <li>● 選取項(S)</li> </ul> </li> <li>影像         <ul> <li>● 五月壓縮(L)</li> <li>● JPEG 壓縮</li> <li>品質(Q):</li> <li>90%</li> <li>▼</li> <li>▼</li> <li>水印</li> </ul> </li> </ul> | <ul> <li>一般</li> <li>□ 混合式 PDF (內嵌 ODF 檔)(B)</li> <li>□ 封存用 PDF/A-1a (ISO 19005-1)</li> <li>□ 積鏡化 PDF (加入文件結構)(T)</li> <li>☑ 建立 PDF 表單(C)</li> <li>提交格式(F): FDF ▼</li> <li>□ 允許重複的欄位名稱(N)</li> <li>☑ 匯出書鏡(B)</li> <li>□ 匯出書鏡(B)</li> <li>□ 匯出自動插入的空白頁面(Q)</li> <li>□ 匯出後檢視 PDF(V)</li> </ul> |
| □ 以水印盘者(W)<br>文字(G): 説明(H)                                                                                                    | 匯出(公) 取消                                                                                                    |

步驟3:輸入檔案名稱 → 再按『存檔』

| ■ 匯出                                               |                     | x                       |
|----------------------------------------------------|---------------------|-------------------------|
| <>  <>  <>  ↓ 新増3                                  | 資料夾 (3) ▶ pdf 🚽 👍   | ta pdf 👂                |
| 組合管理 ▼ 新増]                                         | <b>夏料</b> 夾         | :≡ ▼ 🔞                  |
| ₩ 視訊                                               | ▲ 名稱 ▲              | 修改日期 類型                 |
| ■ 圖片                                               | 🔁 企業電子化             | 2015/4/8 上午 11 Adobe Ac |
| 🜏 家用群組                                             |                     |                         |
| i興 電腦<br>鍫 OS (C:)<br>급 DATA (D:)<br>▌ SD/MMC (G:) | =                   |                         |
|                                                    | ▼ ∢                 | +                       |
| 檔案名稱(N): 基                                         | 本計算練習               | •                       |
| 存檔類型(T): PI                                        | DF - 可攜式文件格式 (.pdf) | -                       |
| ▲ 陽藏資料夾                                            | ☑ 自動加上副檔名(A)        | 存檔(S) 取消                |

| <br> | <br> |
|------|------|
| <br> | <br> |
|      |      |

#### 【儲存成加密格式】

步驟1:點選『檔案』→『另存新檔』

| 画基  | ■ 基本計算練習.ods - LibreOffice Calc |                   |          |     |                      |    |             |            |          |   |         |
|-----|---------------------------------|-------------------|----------|-----|----------------------|----|-------------|------------|----------|---|---------|
| 檔案  | (F) 編輯(E)                       | 檢視(⊻) 插入①)        | 格式(0)    | ΤĮ  | 【(T) 資料              | 4( | D) 視窗(W) 說明 | ∃(H)       |          |   | ×       |
| 6   | 新増(№)                           | +                 | 2 8      |     |                      |    | 🛓   🥱 • 🤿   | -   Alig ( |          |   | »       |
|     | 開啟( <u>O</u> )<br>最近使用的文        | Ctrl+O<br>(#(U) ▶ | a        | z   | a a                  |    |             |            | -        | + | »       |
| 8   | 精靈──                            | +                 | =        |     |                      |    |             |            | •        |   | Ę       |
|     | 範本①                             | •                 | C        |     | D                    | EI | G           | Н          |          |   |         |
| ×   | 關閉(C)                           |                   | 服表       |     |                      |    | 加減乘除基       | 本運算        |          | Ξ |         |
|     | 借存(S)                           | Ctrl+S            | (一學期18   | 灰一边 | ₹ <mark>2</mark> 小時) |    | X           | Y          |          |   |         |
| 8   | 另存新楣( <u>A</u> )                | Ctrl+Shift+S      | 數/時數     | ŗ   | 小計                   |    | 3,535       |            | 12       |   | Ŷ       |
|     | 另存副本(B)<br>全部様友(A)              |                   | 20       |     | ###                  |    | 加           | X +        | Y =      | Þ | $\odot$ |
|     | 王印刷行()                          |                   | 20       | \$  | 4,000                |    | 減           | х —        | Y =      |   | 12.4    |
|     | 里新戦∧(J)<br>版本(K)                |                   | .36      | \$  | 9.000                | l  | 乘           | Х*         | Y =      | Ŧ | J/24    |
| -   | 匯出(T)                           |                   | 貨單(成品)   | Î   | 算出貨單                 |    | 未休假獎金(成品)   | 未休假獎       | ·」<br>注金 |   |         |
| POF |                                 |                   | /le_基本計算 | 草練習 |                      |    |             | /小計=0   -  |          | 0 |         |

步驟2:勾選『使用密碼儲存』→按『存檔』

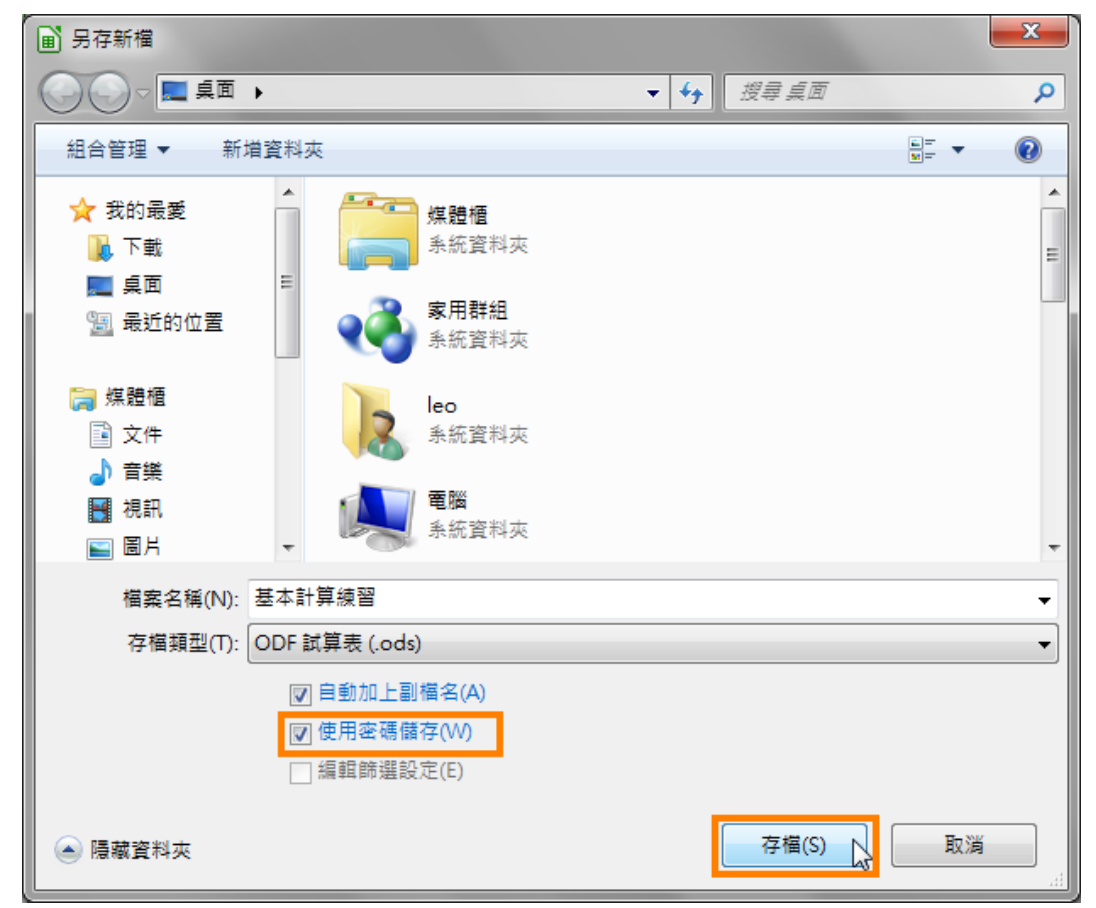

步驟3:輸入『檔案加密密碼』→沒有密碼,無法開啟檔案。

勾選『以唯讀方式開啟檔案』→以唯讀開啟文件,若有修改,無法直接儲存。
 輸入『檔案共享密碼』→若要修改文件,必須輸入密碼,才能直接儲存。
 最後按『確定』

| 設定密碼                                                        |
|-------------------------------------------------------------|
| 檔案加密密碼                                                      |
| 輸入密碼以開啟(E)                                                  |
|                                                             |
| 確認密碼(A)                                                     |
|                                                             |
| 注意:在密碼設定之後,文件僅能以密碼開啟。一旦您忘記密碼,那麼便無法還原文件。也請注意到這裡的密碼是區分字母大小寫的。 |
|                                                             |
| 檔案共享密碼                                                      |
| □ 以唯請方式開啟檔案(B)                                              |
| 輸入密碼以允許編輯(C)                                                |
|                                                             |
| 確認密碼(D)                                                     |
|                                                             |
| 確定 反 取消                                                     |

設定完成後,當文件被開啟,系統即會要求輸入密碼。

| 🗋 輸入密碼                                          | - O X           |
|-------------------------------------------------|-----------------|
| 請輸入密碼以開設檔案:<br>file:///C:/Users/leo/Deskton/基本; | 計管練習 ode(A)     |
|                                                 | a1 # ﷺ ⊟.003(A) |
| 確定 取消                                           | 說明田             |

### 1-2 工作表檢視

01. 工作窗格

顯示在工作表中的資料範圍若是超過螢幕的寬度或高度,想要有效率且清楚的檢視管理內容, 可以利用「工作窗格」功能將視窗進行固定或分割顯示。

### 1). 分割視窗

視窗一旦被進行「分割」將會產生四個工作窗格,在四個區域中各自擁有水平與垂直捲軸。 可以使用[視窗] > [分割] 指令或水平捲軸最右方、垂直捲軸最上方的小方塊來設定。

| A    | )3選擇性貼。  | 上功能.ods | - LibreOffic | e Calc     |        |       |     |                                      |
|------|----------|---------|--------------|------------|--------|-------|-----|--------------------------------------|
| 檔案   | (F) 編輯(E | ) 檢視(⊻) | 插入①          | 格式(0)      | 工具①    | 資料(D) | 視窗  | ₩ 說明(H)                              |
|      | •        |         |              | 2   %      |        | •     | ×   | 新視窗(N)<br>關閉視窗(A) Ct                 |
| - 新花 | 曲明證      | •       | 12 🔻         | a u        |        |       |     | 分割(S) N                              |
| C3   |          | •       | £Σ           | =          |        |       |     | 固定(F) <sup>NS</sup>                  |
|      | Α        | В       | С            | D          | E      | F     |     | 基本計算練習.ods - LibreOffice Calc(B)     |
| 1    |          |         |              |            |        |       |     | 無題1 - LibreOffice Calc(C)            |
| 2    |          |         |              |            |        |       |     | 無題 2 - LibreOffice Calc(E)           |
| 3    |          |         |              |            |        |       | •   | A03選擇性貼上功能.ods - LibreOffice Calc(G) |
| 5    |          |         |              |            |        |       | T   |                                      |
| 6    |          |         |              |            |        |       |     |                                      |
|      |          | III     | Charatt      |            |        |       |     | ► I <b>5</b> 2                       |
|      |          | 辛!生粕上   | Sneet1       | Sheet2     | Sheet3 | *     |     |                                      |
|      | //       |         | Ζ Τ          | HØ         |        | > - 🤆 | ) - | 🖶 • 📘 • 🗩 • 🛧 • 🖾 👘 »                |
| 工作   | 表 2 / 4  |         | Page         | eStyle_She | et1    |       | =I  | ▶ /小計=0                              |

#### 提示!

- 執行「分割」視窗時,是以儲存格游標左上角為分割的位置。
- 取消「分割」視窗功能,可以點選黑色粗線並執行滑鼠左鍵二次即可。

### 2). 調整視窗

點選在工作表中的灰色粗線,讓滑鼠游標顯示出「雙箭頭圖示」並直接拖曳,即可調整改變「分割」功能所區隔顯示的工作表範圍。

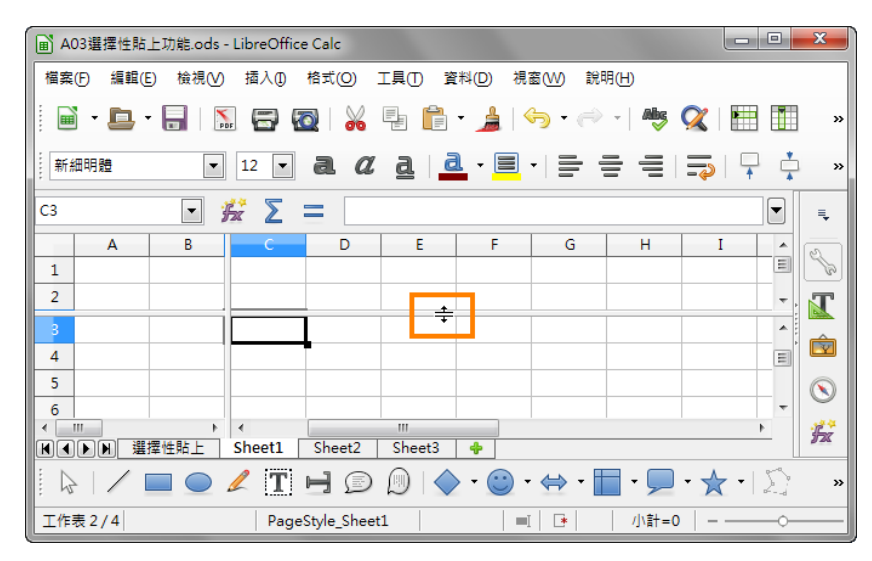

### 3). 固定視窗

為避免滑鼠任意移動或調整「分割」的區域範圍,可以使用[視窗]>[固定]指令將灰色粗線 設定為固定顯示。

| ▲ A03選擇性貼上功能.oc                                                                                                    | ds - LibreOffic | ce Calc     |            |              |        |                                                                                                    |
|----------------------------------------------------------------------------------------------------|-----------------|-------------|------------|--------------|--------|----------------------------------------------------------------------------------------------------|
| 檔案(F) 編輯(E) 檢視                                                                                                    | ⊻) 插入①          | 格式(O)       | 工具(I)      | 資料(D)        | 視窗(M   | り 説明(H)                                                                                                    |
| 🖬 • 📮 • 🔒                                                                                                    | PDF 🚍           | 2   %       |            | •            | :<br>X | 新視窗(N)<br>期閉視窗(A) Ct                                                                                                    |
| 新細明體                                                                                                    | • 12 •          | a a         | 2 <u>a</u> | <u>a</u> - E |        | 分割( <u>S</u> )                                                                                                    |
| C3 🔽                                                                                                    | <i>₩</i> Σ      | =           |            |              | ✓ [    |                                                                                                    |
| A B 1 2 3                                                                                                    | C               | D           | E          | F            |        | 基本計算練習.ods - LibreOffice Calc®)<br>無題 1 - LibreOffice Calc©)<br>A01基本環境與編輯.ods - LibreOffice Calc(D)<br>無題 2 - LibreOffice Calc(E)<br>A03選擇性貼上功能.ods - LibreOffice Calc(G) |
| 4<br>5<br>6<br>< □<br>■ ■ ■ ■ ■ ■ ■ ■ ■ ■ ■ ■ ■ ■ ■ ■ ■ ■ ■                                                                                                     | Sheet1          | Sheet2      | Sheet3     | 3 <b>4</b>   |        | · · · · · · · · · · · · · · · · · · ·                                                                                                    |
| 「「「「」」「「」」「「」」「「」」「「」」「「」」「「」」「」」「」」「「」」「」」「」」「」」「」」「」」「」」「」」「」」「」」「」」「」」「」」「」」「」」「」」「」」「」」「」」「」」「」」「」」「」」「」」」「」」「」」「」」」「」」」「」」」「」」」「」」」「」」」「」」」「」」」「」」」「」」」「」」」「」」」「」」」「」」」「」」」「」」」「」」」「」」」「」」」「」」」「」」」「」」」」 | 🧷 👖<br>Page     | eStyle Shee | ) 🔊   •    |              | ) - (= | ◆ • <b>□</b> • <b>□</b> • ★ •   ∑     »                                                                                                    |

#### *02.* 新增工作表

Calc 試算表檔案預設提供了一張工作表,名稱分別為「工作表1」,但也可以再新增空白工作表進行所需要的資料編輯。可以使用[插入]>[工作表] 指令設定新增工作表條件。

| 插入工作表                                      | ×     |
|--------------------------------------------|-------|
| 位置<br>◎ 在目前的工作表之前(E)<br>○ 在目前的工作表之後(A)     | 確定 取消 |
| 工作表<br>◎ 新増工作表(N)<br>工作表數(O): 1 ◆          | 說明(出) |
| 名稱(M):<br>○ 取自檔案(F)                        |       |
| <ul> <li>瀏覽(B)</li> <li>□ 連結(K)</li> </ul> | ]     |
|                                            |       |
|                                            |       |

- [位置] 區段
  - 在目前的工作表之前:在目前的工作表前插入新的工作表。
  - 在目前的工作表之後:在目前的工作表後插入新的工作表。

#### • [工作表] 區段

- 新增工作表:直接加入新的空白工作表。
- 工作表數:欲建立工作表數量。
- 名稱:指定新工作表的名稱。名稱中可以包含字母和數字。
- 取自檔案:將利用 [瀏覽] 按鈕將檔案中的工作表插入目前的文件中。
- 連結:將選取工作表插入為連結,而不是插入為副本。可以更新這些連結,以顯示
   目前的內容。(此功能相當於使用[插入]>[取自檔案的工作表]指令)

#### 02. 重新命名功能

可以使用 [格式] > [工作表] > [重新命名] 指令,重新给予工作表適當的名稱。

#### 03. 搬移或複製工作表

使用[編輯]>[工作表]>[移動/複製]指令,新增或複製編輯中的工作表,並且設定欲重新顯示工作表在指定的位置。

| 移動/複製工作表        | <b>— X</b> |
|-----------------|------------|
| 動作              |            |
| ● 移動(1)         | ◎ 複要(0)    |
| 到文件(D)          |            |
| 無題3(目前的文件)      |            |
| 川直水⊕<br>工作表1    |            |
| - 移動到潁東位畫 -     |            |
| 新名稱( <u>N</u> ) |            |
| 工作表1_2          |            |
| 說明田             | 確定 取消      |

- 動作:設定工作表所要執行的指令,分別為[移動]或[複製]。
- 到文件:指目前工作表所要移動或複製到的檔案。如果要為將移動或複製的工作表建立 新位置,請選取[新增文件]項目。
- 前置於:目前的工作表會移動或複製到的所選工作表之前。[移動到結束位置] 選項會將
   目前的工作表放置到所有工作表之後。
- 新名稱:設定執行複製功能後的工作表名稱。

### 1-3 常用快速键

在 Calc 中,有許多快速鍵可以幫助我們更快速的處理資料。

#### 常用的有:

| 鍵盤按鍵                  | 功能說明                                                          |
|-----------------------|---------------------------------------------------------------|
| Ctrl +                |                                                               |
| Home                  | 將游標移到工作表的 A1 儲存格                                              |
|                       |                                                               |
| Ctrl + End            | 將游標移到上作衣甲菆俊一個含有數據的儲仔格<br>———————————————————————————————————— |
| Ctrl + $\rightarrow$  | 將游標移到當前數據區域的左邊緣                                               |
| Ctrl + ←              | 將游標移到當前數據區域的右邊緣                                               |
| Ctrl + ↑              | 將游標移到當前數據區域的上邊緣                                               |
| Ctrl + ↓              | 將游標移到當前數據區域的下邊緣                                               |
| Ctrl + Shift<br>+ 方向鍵 | 將游標從目前的儲存格,連續選取至有資料的最末尾                                       |
| Ctrl + F3             | 開啟定義的名稱對話框                                                    |
| Shift + F4            | 切換運算式中的參照模式                                                   |
| Ctrl +                | 多行輸入                                                          |
| Enter 鍵               |                                                               |
| Alt +<br>Enter 鍵      | 複製輸入                                                          |

### 2. 熟悉工作表编辑

在工作表中處理資料內容,首先必須要選取精確的區域範圍才能加以設定與應用。而有效率的檢視使用工作表中的儲存格功能,將更能凸顯資料的重要性。

### 2-1 多行文字的輸入

Calc 工作表的编輯環境為 [表格],因此在資料編輯的應用上與 Writer 文件有很大的不同。

#### 01. 輸入技巧

在工作表輸入資料的方式,可以利用點選儲存格位址或[輸入行]直接輸入即可。

- 點選儲存格位址:資料輸入完成後執行鍵盤的按鍵,即可確認或放棄所輸入的資料。
  - Enter 鍵:用來確認所輸入的資料內容,並移動 [儲存格游標] 向下移動。
  - Tab 鍵:用來確認所輸入的資料內容,並移動[儲存格游標]向右移動。
  - Esc 鍵:用來取消所輸入的資料內容。

#### 02 多行文字的輸入

如果需要在一個儲存格輸入多行的文字,可以在要換行時按住「Ctrl+Enter」,就可以輸入多行的文字

| ■ 無題 1 - LibreOffice Calc                            |         | ×         |
|------------------------------------------------------|---------|-----------|
| 檔案(P) 編輯(E) 檢視(V) 插入(D) 格式(O) 工具(T) 資料(D) 視窗(W) 說明(H | Ð       |           |
| 🖥 • 📮 • 🗐   🔝 🚭 🚳   🔏 🖷 💼 • 🏄   🥱 • 🔿 •              | Alles 📿 | »         |
|                                                      |         | »         |
| A1 💽 🎇 ∑ 🚍 政府                                        |         | ₹.        |
| A B                                                  |         |           |
| 官蘭                                                   | E       |           |
|                                                      |         |           |
| LX AS                                                |         | <b>🖻</b>  |
| 2                                                    |         | $\otimes$ |
| 3                                                    |         | ħ         |
|                                                      | • • •   |           |
| 【□【□【□】 □】 □ □ □ □ □ □ □ □ □ □ □ □ □ □ □             | -0+     | 250%      |

### 2-2 資料格式的設定

#### 資料類型

在資料的類型上可分為:文字、數字、日期/時間。

- 文字資料:在儲存格中顯示時,會自動靠左對齊。資料包含了中英文字字元、文字數字的組合字及特殊符號等。
- 數字資料:在儲存格中顯示時,會自動靠右對齊。資料包含了 0~9 的數字。
- 日期/時間資料:在儲存格中顯示時與數字資料相同,會自動靠右對齊。

### 2-2-1 日期格式

在 Calc 的儲存格中輸入不同的資料會有不同的變化

1.文字型態資料原則靠左對齊

2.數值型態資料原則靠右對齊

3. 輸入的資料如果符合日期格式即為日期

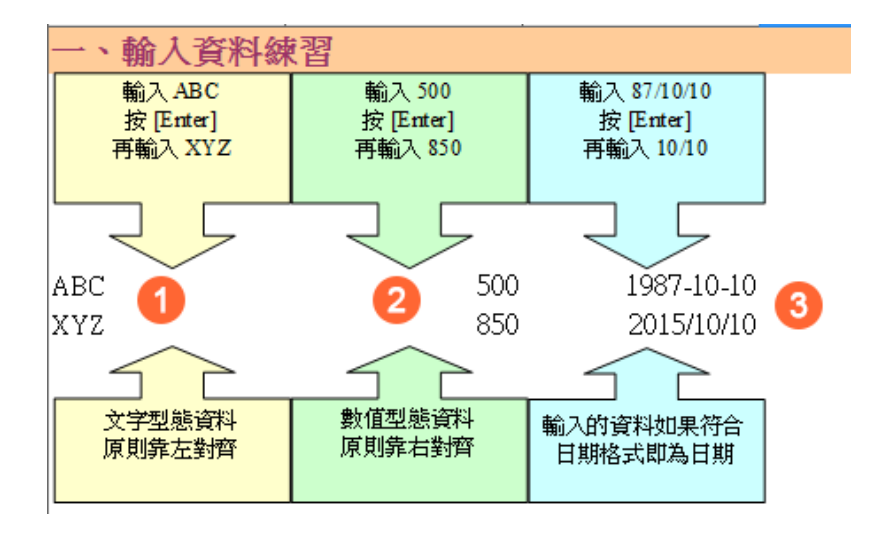

當然可以一開始就先設定好儲存格的格式為「日期」

1. 選取要設定格式的儲存格

2.點選「格式」功能表項目

3.點選「儲存格」功能項目

| ▲ A01基本環境與編輯.ods - LibreOffic                        | ce Calc                            |           |
|------------------------------------------------------|------------------------------------|-----------|
| 檔案(F) 編輯(E) 檢視(V) 插入(1)                              | 格式(2) 工具(1) 資料(2) 視窗(W) 說明(H)      |           |
| 📄 - 🕒 - 🔒   🔝 🚍 (                                    |                                    | 🔍 📄 🚺 🔹 » |
| • 12 •                                               | 數字格式®<br>儲存格(L)、 3 Ctrl+1          |           |
| G1:G1048576  G G G H G H C G H C G G H C G G G G G G | 列(R)<br>欄(M)<br>工作表(S)<br>合併儲存格(E) |           |
| 1                                                    | 頁面(P)<br>列印範圍(N) ▶                 |           |

- 4.點選「數字」的頁面標籤
- 5.點選「日期」的分類
- 6.點選想要的格式
- 7.點選「確定」按鈕

| 儲存格格式化                                                    |                                                                                                    | ×                                                          |
|-----------------------------------------------------------|----------------------------------------------------------------------------------------------------|------------------------------------------------------------|
| 數字 字型 字型效果 對齊 日                                           | 5洲語言排版式樣 邊框 窩景 儲存格保護                                                                                                    | 1                                                          |
| 分類( <u>A</u> )                                            | 格式(R)                                                                                                    | 語言(L)                                                      |
| 數目<br>百分比<br>貨幣<br>日期<br>5<br>時間<br>科學<br>分數<br>布林值<br>文字 | <ul> <li>1999/12/31</li> <li>1999年12月31日 星期五</li> <li>88/12/31</li> <li>1999年12月31日</li> <li>88年12月31日</li> <li>1999年12月31日</li> <li>1999年12月31號</li> <li>一九九九年十二月三十一日</li> <li>一九九九年十二月三十一号</li> <li>88年12月31日(古)</li> </ul> | · 預設 - 中文 (正體字) ▼<br>· · · · · · · · · · · · · · · · · · · |
| 選項<br>小軟點位數(D): 0<br>前置零(Z): 0<br>格式碼(D)                  | <ul> <li>□ 用紅色顯示負數(N)</li> <li>□ 千位分隔符(D)</li> </ul>                                                                                                    |                                                            |
| EE/MM/DD                                                  |                                                                                                    |                                                            |
| 說明(H)                                                     |                                                                                                    | ⑦<br>確定 取消 重設ℝ)                                            |

日期就完成美化的設定了

| ▲ A01基  | 本環境與維 | 篇輯.ods -   | LibreOffi | ce Calc |            |              |       |       |     |          | - 0 | x        |
|---------|-------|------------|-----------|---------|------------|--------------|-------|-------|-----|----------|-----|----------|
| 檔案(F)   | 編輯(E) | 檢視Ѹ        | 插入①       | 格式(0)   | 工具①        | 資料(D)        | 視窗(W) | 說明(H) |     |          |     |          |
| -       | 🖻 - ( | PDF        | =         | 🔯   🔏   |            | 1 - 🍰        | - 🌍   | e •   | Abç | <b>X</b> | Ĭ   | »        |
|         |       | •          | 12 💌      | a a     | 2 <u>a</u> | <u>a</u> - E | •   = |       |     | -        | -   | »        |
| G1:G104 | 8576  | - <i>j</i> | ×Σ        | 20      | 15/10/10   |              |       |       |     |          |     | ≡.       |
|         | G     |            | Н         | I       | J          | K            | L     |       | М   | N        | A   | <u>8</u> |
| 1       | 104   | /10/10     |           |         |            |              |       |       |     |          | Ξ   | S I      |
| 2       |       |            |           |         |            |              |       |       |     |          |     |          |
| 3       |       |            |           |         |            |              |       |       |     |          |     |          |

### 2-2-2 數值格式

接下來美化數值的格式

1. 選取要設定格式的儲存格

2.點選「格式」功能表項目

3.點選「儲存格」功能項目

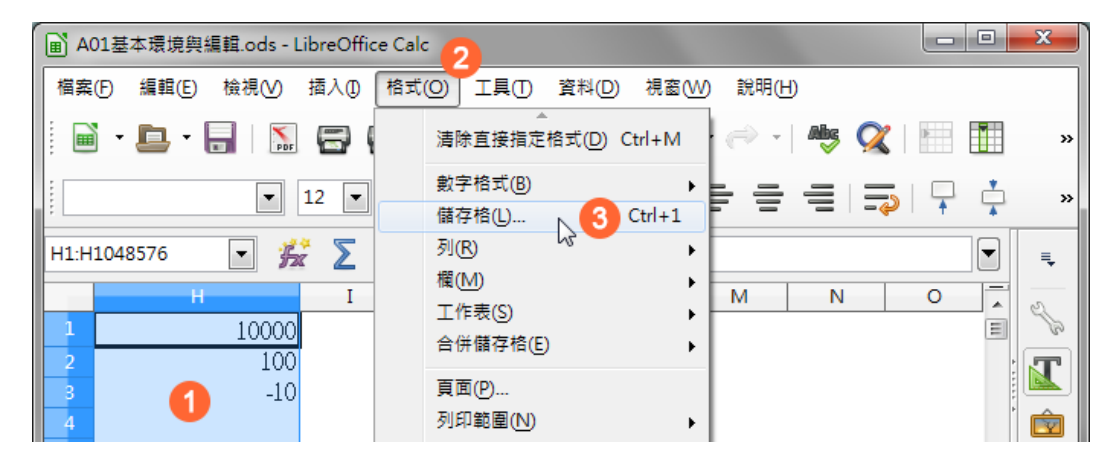

4.點選「數字」的頁面標籤

5.點選「數目」的分類

6.設定好想要的選項

7.點選「確定」按鈕

| 儲存格格式化                                                                     |                                                                                                    |                | <b>X</b>              |
|----------------------------------------------------------------------------|----------------------------------------------------------------------------------------------------|----------------|-----------------------|
| 數字 字型 字型效果 對齊 亞                                                            | 洲語言排版式樣 邊框 背景 儲存格係                                                                                                    | 民護             |                       |
| 分類(A)                                                                      | 格式( <u>R</u> )                                                                                                    | 語言(L)          |                       |
| 數目     5       百分比     貨幣       日期     時間       科學     分數       布林值     文字 | <ul> <li>-1234.12</li> <li>-1,234</li> <li>-1,234.12</li> <li>-1,234.12</li> <li>-1,234.12</li> <li>-1,234.12</li> <li>-\$1,234.12</li> <li>-\$1,234.12</li> <li>-\$1,234</li> <li>-1,234</li> <li>-1,234</li> <li>-1,234</li> <li>-1,234</li> <li>-1,234</li> <li>-1,234</li> </ul> | ▲ 預設 - 中<br>E  | 文(正體字)<br>▼<br>10,000 |
| 小數點位數(D): 0<br>前置零(Z): 0                                                   | <ul> <li>▼ 用紅色顯示負數(N)     <li>▼ 千位分隔符(T)     </li> </li></ul>                                                                                                    | 6              |                       |
| 格式碼(F)<br>#,###;[RED]-#,###<br>自訂                                          |                                                                                                    |                | ✓ <a>E</a> ×          |
| 說明(H)                                                                      |                                                                                                    | <b>7</b><br>確定 | 取消 重設(R)              |

數字就完成美化的設定了

|                                                                      | x         |
|----------------------------------------------------------------------|-----------|
| 檔案(F) 編輯(E) 檢視(V) 插入(D) 格式(O) 工具(T) 資料(D) 視窗(W) 說明(H)                |           |
| 🗄 🖬 • 🚍 • 🔚   🔝 🚍 🔯   💑 📲 🛍 • 🍰   🥱 • 🐡 •   🤲 🕵 🔚 🏢 -                | »         |
|                                                                      | »         |
| H1:H1048576 💽 🎇 ∑ 🚍 10000                                            | Ę         |
| H I J K L M N O                                                      | S B       |
| 2 100<br>3 -10                                                       | T         |
| 4 5                                                                  | Ŷ         |
|                                                                      | $\otimes$ |
| Ⅰ●●●● 認識環境 Sheet1 輸入資料 資料型態 自動填滿1 自動填滿2 選取範圍 欄寬                      | ĥ         |
| 🛛 😓   🖊 🔲 🕥 🗶 T 🛏 😰 🛞   🔷 • 🙄 • 🖶 • 🔚 • 🗩 • 🏠 • 💭                    | »         |
| 工作表 3 / 12   已選取 1048576 列,1 欄   PageStyle_翰入資料   ■I   🕞   小計=10,090 |           |

### 2-2-3 自訂格式

當然可以設定好自己想要的格式

1. 選取要設定格式的儲存格

2.點選「格式」功能表項目

3.點選「儲存格」功能項目

| ■ A01基本環境與編輯.ods - LibreOffice Calc 2 |                                                                 |       |  |  |  |  |  |  |
|---------------------------------------|-----------------------------------------------------------------|-------|--|--|--|--|--|--|
| 檔案(F) 編輯(E) 檢視(V) 插入(1)               | 格式(Q) 工具(T) 資料(D) 視窗(W) 說明(H)                                   |       |  |  |  |  |  |  |
| 📄 - 🕒 - 🔒   🔝 🕞 (                     |                                                                 | »     |  |  |  |  |  |  |
| • 12 •                                | 數字格式(B)<br>儲存格(L) ► 3 Ctrl+1                                    |       |  |  |  |  |  |  |
| H1:H1048576 🔽 🏂 📕 I                   | 列(R)<br>欄(M)<br>工作表(S)                                          |       |  |  |  |  |  |  |
| 1 10000<br>2 100<br>3 -10             | 合併儲存格(E) 頁面(P)                                                  |       |  |  |  |  |  |  |
| 4 5                                   | 列印範圍(N) ・                                                       | · 🖻   |  |  |  |  |  |  |
| 6                                     | ■ デル(1) ■ 段落(A)                                                 |       |  |  |  |  |  |  |
| K ◀ ▶ ▶ 認識環境 Sheet1                   | 變更大小寫(C) 自動填滿2 攫取範圍                                             | 欄寬 《公 |  |  |  |  |  |  |
| 🗟 🕹 🗖 🗖 🖉 🖉 🗖                         | <ul> <li>④ 様式和格式化()</li> <li>F11</li> <li>F11</li> </ul>        | • 5 » |  |  |  |  |  |  |
| 工作表 3 / 12   已選取 1048576 列,1          | □ 自動格式(F) ■[ ] ▶   小計=1 ▲ ● ● ● ● ● ● ● ● ● ● ● ● ● ● ● ● ● ● ● | .0090 |  |  |  |  |  |  |

4.點選「數字」的頁面標籤

5.點選「數目」的分類

6.在格式碼原來的「General」後面加上單位「"箱"」

7.點選「確定」按鈕

| 儲存格式化          |                                                                                                    |                | X                   |
|----------------|----------------------------------------------------------------------------------------------------|----------------|---------------------|
| 數字 字型 字型效果 對齊  | 亞洲語言排版式樣 邊框 背景 儲存格保護                                                                                                    |                |                     |
| 分類( <u>A</u> ) | 格式( <u>R</u> )                                                                                                    |                | 語言(L)               |
| 自              | <ul> <li>-1,234.12</li> <li>-\$1,234.12</li> <li>37:46</li> <li>876613:37:46</li> <li>37:46.0</li> <li>-123.4E+1</li> <li>-\$1.234</li> </ul> | . III          | 預設 - 中文 (正體字)     ▼ |
|                | 1,234<br>-NT\$1,234元整<br>▼NT\$-1,234                                                                                                    | *              | 10000箱              |
| 選項             |                                                                                                    |                |                     |
| 小數點位數(D): 0    | 🗧 🗌 用紅色顯示負數(N)                                                                                                    |                |                     |
| 前置零(Z): 0      | ➡ 千位分隔符①                                                                                                    |                |                     |
| 格式碼(F)         |                                                                                                    |                |                     |
| General"箱" 6   |                                                                                                    |                | ✓                   |
| 自訂             |                                                                                                    |                |                     |
| 說明(日)          |                                                                                                    | <b>7</b><br>確定 | 取消 重設(R)            |

數字後面就可以加上單位了

| ■ A01基本環境與編輯.ods - LibreOffice Calc                     | x        |
|---------------------------------------------------------|----------|
| 檔案(F) 編輯(E) 檢視(V) 插入(D) 格式(Q) 工具(T) 資料(D) 視窗(W) 說明(H)   |          |
| 🗄 🖬 • 🚍 • 🔜   🔝 🚍 🔯   🚜 🖷 💼 • 🛓   🥱 • 🗠 •   🤲 🕵   🔠 🛅 • | »        |
|                                                         | »        |
| H1:H1048576 💽 🎇 ∑ 🚍 10000                               | Ę        |
|                                                         | 2        |
|                                                         | T        |
|                                                         |          |
| 5                                                       | (        |
| ✓                                                       | ÷<br>Har |
| 🖹 😓   🖊 🔲 🕥 🖉   🌑 💮 - 😁 - 🔂 - 💭 - 🛧 -   🏹               | »        |
| 工作表 3 / 12 │ 已選取 1048576 列 · 1 欄 │ PageStyle_翰入資料 │     |          |

### 2-2-4 直書橫書

1.預設在 Calc 的儲存格中輸入資料為橫書

2.如果點選格式化工具列最後面的「文字方向從上向下」按鈕

3. 就可以輸入直書的文字

| <b>i</b> # | 🗄 2 - LibreOffice Calc                          | ×        |
|------------|-------------------------------------------------|----------|
| 檔案(        | Ð 編輯(E) 檢視(V) 插入① 格式(O) 工具(T) 資料(D) 視窗(W) 說明(H) |          |
| . 🖬        | - 🕒 • 🗐   🔝 🗃 🔯   🔏 🖷 💼 • 🍰   🥱 • 🗟 •   🧶 🕵   🖽 | »        |
| A2         | <ul> <li> <u> <u> </u></u></li></ul>            | ₹.       |
|            | A B C                                           |          |
| 1          | 試算表應用 1                                         | T        |
| 2          | 試<br>算<br>3<br>表<br>應<br>用                      |          |
|            |                                                 |          |
| 3          |                                                 |          |
|            | ▶ 🗐 - 🗐   📮 📫   🤳 % 0.0 🛐 🔚 🐖   ≥≡ ≪≡   📻 - 🛒 - |          |
|            |                                                 | »»<br>0% |

### 2-2-5 自動換行

如果希望文字只要超過儲存格的寬度就要自動換行,請依下列步驟操作:

1. 選取要設定自動換行的儲存格

2.點選「格式」功能表項目

3.點選「儲存格」功能項目

| 画 無題 2 - LibreOffice Calc | 2                                          |
|---------------------------|--------------------------------------------|
| 檔案(F) 編輯(E) 檢視(V) 插入① [   | 格式(O) 工具(T) 資料(D) 視窗(W) 說明(H)              |
| 🖬 - 🖿 - 📑 🛛 🖾 🕞 (         | 清除直接指定格式(D) Ctrl+M , 🧼 🚽 🜉 🞇 👋             |
|                           | 數字格式(B)                                    |
| 微軟正黑體 ▼ 10 ▼              | 儲存格(L) 3 Ctrl+1 🗧 🚍 🚍 📪 🕷                  |
| A1:B1048576               | 列(R) 以 · · · · · · · · · · · · · · · · · · |
|                           | 欄(M) •                                     |
| A                         | 工作表(S) → ▲ し、                              |
| 1                         | 合併儲存格(E) ▶ 目                               |
|                           | 頁面(P                                       |
| 2                         | 列印範圍(№) ・                                  |

- 4.點選「對齊」頁面標籤
- 5.勾選「文字自動折行」

6.點選「確定」按鈕即可

|                                                              | 3 |
|--------------------------------------------------------------|---|
| 數字 字型 字型效果 對齊 亞洲語言排版式樣 邊框 背景 儲存格保護                           |   |
| 文字對齊                                                         |   |
| 横向(Z) 縮排(№) 縦向(V)                                            |   |
| · 預設 · □ pt ↓ 預設 · · ·                                       |   |
| 文字方向                                                         |   |
| 度(D): □ 垂直堆壘(T)<br>ABCD ● □ 亞洲語言版面配置模式(M)<br>参照邊線(R):<br>□□□ |   |
| 層性<br>◎ 文字目動折行(\/) 5<br>◎ 斷字處理飲用中(A)                         |   |
|                                                              |   |

### 2-3 選擇性貼上

貼上也可以做計算,這個功能你知道嗎? 1.複製要做計算的數字資料 2.選擇要貼上的位置,目前數字都是 500 3.點選「編輯」功能表項目

4.點選「選擇性貼上」功能項目

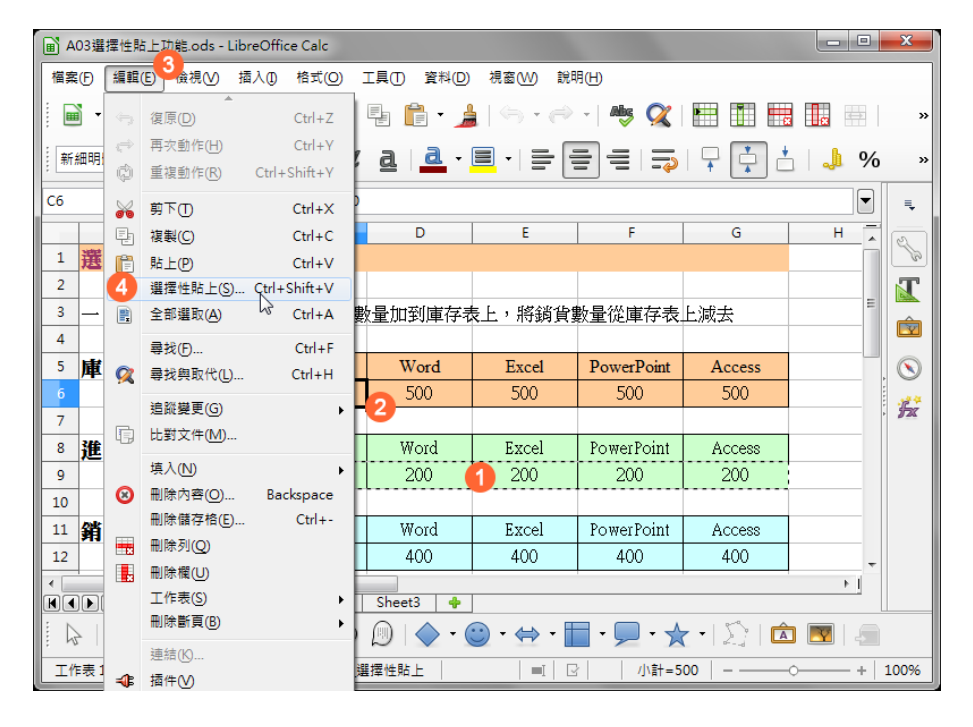

5.運算的部份點選「加」

6.點選「確定」按鈕

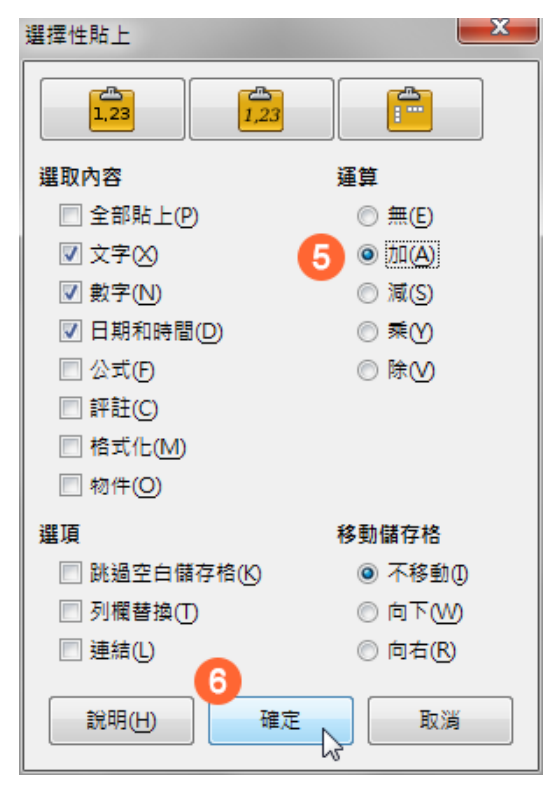

原本的 500 變成 700 了

| A 🗐 | ■ A03選擇性貼上功能.ods - LibreOffice Calc                   |            |             |             |                   |             |               |        |       |
|-----|-------------------------------------------------------|------------|-------------|-------------|-------------------|-------------|---------------|--------|-------|
| 檔案  | (F) 編輯(E)                                             | 檢視(⊻) 插入   | (1) 格式(0) : | I具(T) 資料(D) | 視窗( <u>W</u> ) 說明 | Я(H)        |               |        |       |
|     | 🗎 🖬 • 🚍   🔝 🚍 🔯   🔏 🗣 📬 • 🏄   🥱 • 🐡 - 👼 📿   🗮 🏥 🛗 - 🗯 |            |             |             |                   |             |               |        |       |
|     |                                                       |            |             |             |                   |             |               |        |       |
| C6  |                                                       | • <b>5</b> | 2 🗖 700     |             |                   |             |               |        | ₹.    |
|     | Α                                                     | В          | С           | D           | E                 | F           | G             | H      | 8     |
| 1   | 選擇 [                                                  | 生貼上り       | 力能          |             |                   |             |               |        | B     |
| 2   |                                                       |            |             |             |                   |             |               |        | T     |
| 3   | 一、利用                                                  | 選擇性貼上功     | 能→將進貨數      | 量加到庫存表      | 長上,將銷貨算           | 數量從庫存表.     | 上減去           | E      |       |
| 4   |                                                       |            |             |             |                   |             |               |        |       |
| 5   | 庫存表                                                   | 書籍名稱       | Windows     | Word        | Excel             | PowerPoint  | Access        |        |       |
| 6   |                                                       | 庫存數量       | 700         | 700         | 700               | 700         | 700           |        |       |
| 7   |                                                       |            |             |             |                   |             |               |        | . 572 |
| 8   | 進貨表                                                   | 書籍名稱       | Windows     | Word        | Excel             | PowerPoint  | Access        |        |       |
| 9   |                                                       | 進貨數量       | 200         | 200         | 200               | 200         | 200           |        |       |
| 10  |                                                       |            |             |             |                   |             |               |        |       |
| 11  | 銷貨表                                                   | 書籍名稱       | Windows     | Word        | Excel             | PowerPoint  | Access        |        |       |
| 12  |                                                       | 銷貨數量       | 400         | 400         | 400               | 400         | 400           | -      |       |
| •   |                                                       |            |             |             |                   |             |               |        |       |
|     | ■ ■ ■ ■ ■ ■ ■ ■ ■ ■ ■ ■ ■ ■ ■ ■ ■ ■ ■                 |            |             |             |                   |             |               |        |       |
|     |                                                       |            | THØ         |             | 🙂 • ⇔ • 🗄         | <b>- - </b> | · · ] ] ] [ 🖻 | בא 💌 נ |       |
| 工作  | ■表1/4                                                 |            | PageStyle_暹 | 擇性貼上        |                   | /]\言+=7     | 00 – –        | ○—— +  | 100%  |

也可以用來轉換資料的方向

1.複製要轉換方向的資料

2.點選要貼上的位置

3.利用「編輯/選擇性貼上」,點選「列欄替換」按鈕

| ▲ A03選擇                           | 體性貼上功能.ods - Libre                                    | Office Calc |            |                     |                  |                 | 23  |
|-----------------------------------|-------------------------------------------------------|-------------|------------|---------------------|------------------|-----------------|-----|
| 檔案(F) #                           | 檔案(F) 編輯(E) 檢視(V) 插入(1) 格式(O) 工具(T) 資料(D) 視窗(W) 說明(H) |             |            |                     |                  |                 |     |
| - 🖬 - J                           | 📓 • 📮   🔝 🚍 🔞   🚜 📲 📋 • 🎍   🥱 • 躍 🏙 🐂 🔛 »             |             |            |                     |                  |                 |     |
| 新細明體                              | • 12                                                  | • a a       | <u>a</u> - | <b>-</b>   <b>-</b> | 1,23             | 3               | »   |
| D23                               | - <b>F</b>                                            | Σ =         |            |                     | 選取內容             | 運算 列欄替換         | ₹,  |
|                                   | A B                                                   | С           | D          | E                   | 全部貼上(P)          | © #€            |     |
| 16                                | 書籍名稱                                                  | 庫存數量        |            |                     | ☑ 文字⊘            | ◎ 加( <u>A</u> ) | B   |
| 17                                | Windows                                               | 300         |            |                     | ✓ 數字(N)          | ◎減( <u>S</u> )  | T   |
| 18                                | Word                                                  | 400         |            |                     | ☑ 日期和時間(D)       | ◎ 乘()           |     |
| 19                                | Excel                                                 | 500         | - 書籍名稱 防   | ndows Wor           | □ 公式(F)          | ◎ 除⊻            |     |
| 20                                | PowerPoint                                            | 600         | 庫存敷量       | 300 400             | □ 評註(C)          |                 |     |
| 21                                | Access                                                | 700         |            |                     | 格式化(M)           |                 |     |
| 22                                |                                                       |             | <u>.</u>   |                     | □ 物件( <u>O</u> ) |                 | Ex  |
| 23                                |                                                       |             |            |                     | 選項               | 移動儲存格           |     |
| 24                                |                                                       | Ľ           |            |                     | ■ 跳過空白儲存格(K)     | ◎ 不移動①          |     |
| 25                                |                                                       |             |            |                     | 列欄替換(T)          | ◎ 向下(\))        |     |
| 26                                |                                                       |             |            |                     | □ 建結(L)          | ◎ 同石(R)         |     |
| 27                                |                                                       |             |            |                     | 說明(日) 確定         | 取消              |     |
| •                                 |                                                       |             |            |                     |                  |                 |     |
| 【▲●例 選擇性貼上 Sheet1 Sheet2 Sheet3 ◆ |                                                       |             |            |                     |                  |                 |     |
|                                   |                                                       |             |            |                     |                  |                 |     |
| 工作表1/                             | 4                                                     | PageStyle_  | 4]擇性貼上     | I                   | ▶ /小計=0 -        | +   10          | 00% |

就可以轉換資料的方向了

| ▲ A03選擇性貼上                      | ■ A03選擇性貼上功能.ods - LibreOffice Calc                             |             |      |          |        |       |            |        |         |            |
|---------------------------------|-----------------------------------------------------------------|-------------|------|----------|--------|-------|------------|--------|---------|------------|
| 檔案(F) 編輯(E)                     | 榴案(F) 編輯(E) 檢視(V) 插入① 格式(Q) 工具(T) 資料(D) 視窗(W) 說明(H)             |             |      |          |        |       |            |        |         |            |
| 📄 - 🛄 -                         | 📓 • 🕒 • 🔚   🔝 🚍 🚳   💑 唱 💼 • 🏄   🥱 • 🔿 •   🦔 🕵   🖽 🖽 🔠 📖 📟   👘 🔹 |             |      |          |        |       |            |        |         |            |
|                                 |                                                                 |             |      |          |        |       |            |        |         |            |
| D26                             | • 🖌 🛛                                                           | Σ =         |      |          |        |       |            |        | •       | ] 💷        |
| A                               | В                                                               | С           | D    |          | E      | F     |            | G      | Н       | ▲ <u>@</u> |
| 16                              | 書籍名稱                                                            | 庫存數量        |      |          |        |       |            |        |         | B          |
| 17                              | Windows                                                         | 300         |      |          |        |       |            |        |         | T          |
| 18                              | Word                                                            | 400         |      |          |        |       |            |        |         |            |
| 19                              | Excel                                                           | 500         | 書籍名稱 | Windows  | Word   | Excel | PowerPoint | Access |         |            |
| 20                              | PowerPoint                                                      | 600         | 庫存數量 | 300      | 400    | 500   | 600        | 700    |         |            |
| 21                              | Access                                                          | 700         |      |          |        |       |            |        |         |            |
| 22                              |                                                                 |             |      |          |        |       |            |        |         | 572        |
| 23                              |                                                                 |             | 書籍名和 | 爯 W      | indows | Word  |            | Excel  | PowerPo |            |
| 24                              |                                                                 |             | 庫存數量 | <b>₽</b> | 300    | 400   |            | 500    | 600     |            |
| 25                              |                                                                 |             |      |          |        |       |            |        |         |            |
| 26                              |                                                                 |             |      |          |        |       |            |        |         |            |
| 27                              |                                                                 |             |      |          |        |       |            |        |         | -          |
|                                 |                                                                 |             |      |          |        |       |            |        |         |            |
| ▶● 選擇性貼上 Sheet1 Sheet2 Sheet3 🔶 |                                                                 |             |      |          |        |       |            |        |         |            |
|                                 |                                                                 | THD         |      | • 🙂 •    | ⇔ •    |       | • 📩 •      |        |         |            |
| 工作表1/4                          |                                                                 | PageStyle_選 | 擇性貼上 |          |        | 1     | \計=0       |        | ·+      | 100%       |

### 2-4 資料的驗證

Calc 提供 [有效] 功能,目的在於針對儲存格設定輸入時的提示訊息或選項,可避免在儲存格 中輸入錯誤資料,精確統計、整理、運算資料。

### 1).提示訊息

在工作表中輸入資料之前便顯示編輯相關提示訊息,提示此儲存格應輸入何種資料,並在鍵 入資料時確認所輸入的資料是否符合要求,如此一來,便可以將錯誤降到最低。

#### 1.首先,選取欲設定的儲存格範圍。

|   | Α    | В  | С  | D   | E  | F  | G |
|---|------|----|----|-----|----|----|---|
| 1 | 交易日期 | 地區 | 產品 | 供應商 | 數量 | 金額 |   |
| 2 |      |    |    |     | ~  |    |   |
| 3 |      |    |    |     | 5  |    |   |
| 4 |      |    |    |     |    |    |   |

2.使用[資料]>[有效]指令,開啟[有效]對話方塊。

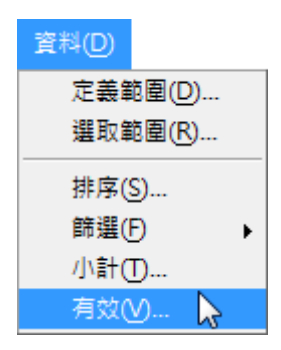

3.在 [條件] 標籤內的 [允許] 項目挑選 [整數] 選項, [資料] 項目挑選 [小於或等於] 選項, [最大] 方塊輸入 [2000]。

| 允許( <u>A</u> ) | 整數<br>☑ 允許存在空白儲存格(B) |   |
|----------------|----------------------|---|
| 資料(D)          | 小於或等於                | • |
| 最大( <u>M</u> ) | 2000                 |   |

4.在 [輸入說明] 標籤內勾選 [在選取儲存格時顯示輸入說明] 選項,在 [標題] 方塊輸入 [請注

意!],在**[輸入說明]**方塊輸入 [數量的數字不可大於 2000!]。

| ☑ 在選取儲存格時顯示輸入說明(S) |                |   |  |  |  |  |
|--------------------|----------------|---|--|--|--|--|
| 內容                 |                |   |  |  |  |  |
| 標題①                | 請注意!           |   |  |  |  |  |
| 輸入說明(1)            | 數量的數字不可大於2000! | • |  |  |  |  |
|                    |                | E |  |  |  |  |
|                    |                | Ŧ |  |  |  |  |

5.在 [錯誤報告] 標籤內勾選 [在輸入無效值時顯示錯誤報告] 選項,在 [動作] 項目中挑

選[警告]選項,在[標題]方塊輸入[資料錯誤!],在[錯誤報告]方塊輸入[您所輸入的數字 不符合條件!],點選[確定]按鈕即可。

| ☑ 在輸入無效值時顯示錯誤報告( | <u>M</u> )    |    |      |
|------------------|---------------|----|------|
| 內容               |               |    |      |
| 動作( <u>A</u> )   | 警告<br>▼       | 瀏覽 | E(B) |
| 標題①              | 資料錯誤!         |    |      |
| 鐨誤報告( <u>E</u> ) | 您所輸入的數字不符合條件! |    |      |

#### 6.檢視儲存格資料未輸入前的提示訊息。

|   | Α    | В  | С  | D   | E           | F  | G | Н |
|---|------|----|----|-----|-------------|----|---|---|
| 1 | 交易日期 | 地區 | 產品 | 供應商 | 數量          | 金額 |   |   |
| 2 |      |    |    |     |             |    |   |   |
| 3 |      |    |    |     | 建计          |    |   |   |
| 4 |      |    |    |     | 1月/エ<br>会り号 |    |   |   |
| 5 |      |    |    |     |             |    |   |   |
| 6 |      |    |    |     |             |    |   |   |

7.檢視儲存格資料輸入錯誤的警告訊息。

|   | Α    | В  | С  | D   | E     | F       | G     | Н |
|---|------|----|----|-----|-------|---------|-------|---|
| 1 | 交易日期 | 地區 | 產品 | 供應商 | 數量    | 金額      |       |   |
| 2 |      |    |    |     | 3000  |         |       |   |
| 3 |      |    |    |     | 容判報   |         | ×     |   |
| 4 |      |    |    |     | E 193 | 4 R.X - |       |   |
| 5 |      |    |    |     | 您所    | 輸入的數字   | 不符合條件 | 1 |
| 6 |      |    |    |     |       |         | D- MV |   |
| 7 |      |    |    |     |       | 帷疋      | 取海    |   |
| 8 |      |    |    |     |       |         |       |   |
| 9 |      |    |    |     |       |         |       |   |

- [條件]標籤:為所選儲存格指定驗證規則。
  - 允許:選取一個選項,在此建立清單。
    - 所有值:文字、數字、公式等無限制。
    - 整數:任何無小數點的數字,只有整數符合條件。
    - 十進位:任何有或無小數點的數字,所有符合條件的數字。
    - 日期:日期格式之文字與數字,所有符合條件的數字。所輸入的數值資料,會
       在使用[有效]功能時對應的顯示適合格式。
    - 時間:時間格式之文字與數字,所有符合條件的數字。所輸入的數值資料,會
       在使用[有效]功能時對應的顯示適合格式。
    - 儲存格範圍:僅能允許儲存格內所指定的資料。儲存格範圍需利用設定完成的[名稱範圍]功能。
    - 清單:僅允許清單中指定的項目。
    - 文字長度:任何文字與數字,但不可超過指定長度。

### 2-5 資料的分割

這是一份記事本文件,在文件中的資料有些分欄的方式是用「TAB」鍵,有些是用「,」, 有些是用「 」,還有些是用「@」

| 📕 B03學生基本資  | 【料 - 記事本 |            |           |         |       |          |
|-------------|----------|------------|-----------|---------|-------|----------|
| 檔案(F) 編輯(E) | 格式(O) 楢  | 嶺(Ѵ) 說明(H) |           |         |       |          |
| 學號 女        | 性名       | 生日         | 電話 🛛 🖞    | 地址      | 足歳    | <b>A</b> |
| 9208001 A   | LLEN     | 52/10/20   | (         | 932833  | 86    | 台北町      |
| 9208002 A   | MY       | 63/04/03   | (         | 915031  | 40    | 台北       |
| 9208003 A   | NDY      | 64/01/19   | (         | )995421 | 66    | 桃園       |
| 9208004,A   | NGEL, 59 | /07/02,0   | 98753179, | 台北縣     | 樹林三俊  | 街53號     |
| 9208005;B   | BEN;61/0 | 9/10;091   | 427916;台  | 北縣板     | 橋市中山  | 街78號     |
| 9208006 B   | BENNY 68 | /11/24 0   | 92915441  | 台北市     | 信義路33 | 3號       |
| 9208007@B   | BETTY@65 | /03/04@0   | 91524587@ | 治北市     | 民族路55 | 6號       |
| 9208008 B   | BILL     | 66/02/18   | (         | )942734 | 21    | 台北       |
|             |          |            |           | _       |       | -        |
| •           |          | 111        |           |         |       | itte €   |

這樣的文件要放到 Calc,只要使用「資料/文字轉換為欄」即可

不過因為是建立在記事本中,所以只要 Calc 使用「檔案/開啟」的功能

| <b>1</b> | 題1-LibreOffice Calc   |       |          |            |                |              |
|----------|-----------------------|-------|----------|------------|----------------|--------------|
| 檔案       | (F) 編輯(E) 檢視(∨) 插入(1) | 格式(O) | 工具(1) 資料 | ¥(D) 視窗(W) | 說明( <u>H</u> ) | ×            |
| ß        |                       | 2 📈   | -        | 🔔   🦐 •    | I Abş          | 🔍 🔚 🛅 »      |
| Þ        | 開啟(O) Ctrl+O          | a a   | aa       | - 🔳 - 📑    |                | ⇒ <b>¬</b> » |
|          | 最近使用的文件(U) ►          | 2     |          |            |                |              |
| 8        | 精靈──                  |       |          |            |                |              |
|          | 範本① ▶                 | С     | D        | E          | F              | G A          |
| ×        | 關閉(C)                 |       |          |            |                |              |
|          | 儲存(S) Ctrl+S          |       |          |            |                |              |
| 8        | 另存新檔(A) Ctrl+Shift+S  |       |          |            |                |              |
|          | 另存副本(B)               |       |          |            |                |              |
|          | 全部儲存(V)               |       |          | - 🗀 - 🖨    |                | 5 »          |
| G        | 重新載入(J)               |       |          |            |                | ►            |
|          | 版本(K)                 |       |          | /小計=       | 0              | · +   100%   |

接下來,就會自動出現「文字轉換為欄」的功能,設定好適合的「分隔符選項」,點選「確 定」按鈕

| 文字匯入 - [B03學                   | 生基本資料           | .txt]          |                  |                                        |       |           | ×        |
|--------------------------------|-----------------|----------------|------------------|----------------------------------------|-------|-----------|----------|
| 匯入                             |                 |                |                  |                                        |       |           |          |
| 字元集(A):                        | 正體中文(           | Windows-9      | 50)              | -                                      |       |           |          |
| 語言(1)・                         | 福設,由文           | (正開空)          |                  |                                        |       |           |          |
|                                | 1444 1 1 1      |                |                  |                                        |       |           |          |
| 取自列(₩):                        | 1               | *<br>*         |                  |                                        |       |           |          |
| 分隔符選項                          |                 |                |                  |                                        |       |           |          |
| ◎ 固定寬度(F)                      | )               |                |                  | ◎ 分隔記號( <u>S</u>                       | )     |           |          |
| ☑ 定位鍵①                         | ) 🗸             | 逗號(C)          | ☑ 分號(            | E) 🔽 空格                                | Ð     | ☑ 其他(R)   | @        |
|                                | -               |                |                  |                                        |       |           |          |
|                                | U               |                |                  |                                        |       | 文子分隔符(区): | <b>.</b> |
| 其他選項                           |                 |                |                  |                                        |       |           |          |
| 🔲 括住的欄位                        | 為文字( <u>Q</u> ) |                |                  | 🔲 偵測特殊數                                | [字(N) |           |          |
| 欄位指令                           |                 |                |                  |                                        |       |           |          |
| 欄的類刑へい・                        |                 |                |                  |                                        |       |           |          |
|                                |                 |                |                  |                                        |       |           |          |
| 標準                             | 標準              | 標準             | 標準               | 標準                                     | 標準    |           | <b>A</b> |
| 1 學號                           | 姓名              | 王日<br>52/10/20 | 電話<br>993283386  | 地址                                     | 足蔵    |           |          |
| 2 9208001                      |                 | 63/04/03       | 091503140        | 白北総新社市建築                               | 4     |           |          |
| 4 9208003                      | ANDY            | 64/01/19       | 099542166        | 林周縣中正路 632                             |       |           |          |
| 5 9208004                      | ANGEL           | 59/07/02       | 098753179        | 台北縣樹林三俊街                               |       |           |          |
| 6 9208005                      | BEN             | 61/09/10       | 091427916        | 台北縣板橋市中山                               | 4     |           |          |
| 7 9208006                      | BENNY           | 68/11/24       | 092915441        | 台北市信義路 333                             |       |           |          |
| 8 9208007                      | BETTY           | 65/03/04       | 091524587        | 台北市民族路 556                             |       |           |          |
|                                |                 |                |                  | 1 4 11 1 1 1 1 1 1 1 1 1 1 1 1 1 1 1 1 | 1     |           |          |
| 0 9208008                      | RTLI            | 66/02/18       | <u>N94273421</u> | 四十五(一卷)(2,107                          |       |           |          |
| ● 9208008                      | RTII            | 66/02/18       | 994273421        | 四北市(基权 197                             | 1     | 1         | •        |
| <u>○ 9208008</u><br><<br>説明(H) | RTII            | 66/02/18       | N94273421        | 四北市在臺版 197                             | 1     | 確定        | ▶<br>取消  |

就可以轉到 Calc 中了

| BC | )3學生基本   | 資料.txt - Lib | reOffice Ca | alc              |                         |        |              |         |      | x              |
|----|----------|--------------|-------------|------------------|-------------------------|--------|--------------|---------|------|----------------|
| 檔案 | (F) 編輯(  | E) 檢視(V)     | 插入①         | 格式( <u>O</u> ) ] | [具(T) 資料(D)             | 視窗(₩)  | 說明( <u>H</u> | )       |      | ×              |
|    | - 🕒      | -            | . 🖶 🛛       | i 🎇   🔏          | l 🗎 🔹 🏓                 | († j   | ÷ ⇒          | Alles 📿 |      | »              |
| 微轉 | 欧正黑體     | •            | 10 💌        | a a              | <u>a</u>   <u>a</u> - E | •   =  |              | 1       | -    | »              |
| A1 |          | - 3          | Σ           | 學號               |                         |        |              |         |      | Ę              |
|    | A        | В            | С           | D                | E                       |        | F            | G       |      |                |
| 1  | 學號       | 姓名           | 生日          | 電話               | 地址                      |        | 足歲           |         | =    | 6              |
| 2  | 9208001  | ALLEN        | 52/10/20    | 93283386         | 台北縣新莊市建善                | 邮络47號  |              |         |      |                |
| 3  | 9208002  | AMY          | 63/04/03    | 91503140         | 台北市民族路555               | 號      |              |         |      |                |
| 4  | 9208003  | ANDY         | 64/01/19    | 99542166         | 桃園縣中正路632               | 號      |              |         | P.   |                |
| 5  | 9208004  | ANGEL        | 59/07/02    | 98753179         | 台北縣樹林三俊街                | 553號   |              |         |      |                |
| 6  | 9208005  | BEN          | 61/09/10    | 91427916         | 台北縣板橋市中山                | 」街78號  |              |         | P    |                |
| 7  | 9208006  | BENNY        | 68/11/24    | 92915441         | 台北市信義路333               | 號      |              |         |      | $(\mathbf{N})$ |
| 8  | 9208007  | BETTY        | 65/03/04    | 91524587         | 台北市民族路556               | 號      |              |         |      | <u> </u>       |
| 9  | 9208008  | BILL         | 66/02/18    | 94273421         | 台北市仁愛路137               | 號      |              |         |      | · Fax          |
| 10 | 9208009  | CINDY        | 54/09/25    | 97596870         | 台北縣新莊市幸福                | 區路991號 |              |         | -    |                |
|    |          |              |             |                  |                         |        |              |         | • I  |                |
| KI | <b>B</b> | 03學生基本資      | 科 🔶         |                  |                         |        |              |         |      |                |
| 工作 | 表1/1     |              | 預設          |                  |                         | /小計=0  |              | 0       | -+ - | 100%           |

### 2-6 資料的保護

工作表中所顯示的各項資料、格式、公式等,可使用 [工具] > [保護文件] > [工作表] 指令,設 定「保護」功能防止工作表被進行修改、調整或刪除。

### 2-6-1 開放局部輸入

當 Calc 完成工作表的函數建立後,我們希望在有寫函數的儲存格可以保護起來,讓使用者不要動到我們辛苦建立的函數,請依下列步驟操作:

1.將保護時可以輸入資料的儲存格選取起來

2.點選「格式」功能表

3.點選「儲存格」功能項目

| i a | 基本計算練習.ods - LibreOffice C |                      |                           |            |       |        |         |      |         | • ×      |   |
|-----|----------------------------|----------------------|---------------------------|------------|-------|--------|---------|------|---------|----------|---|
| 檔案  | 1(F) 編輯(E) 檢視(V) 插入(1)     | 格式                   | o) iļt 🎽                  | 資料(D)      | 視窗(₩) | 說明     | (H)     |      |         | >        | < |
|     | - 🖻 - 📄 🛛 🔛 (              |                      | 清除直接指定格式                  | 式(D) Ct    | rl+M  | e      | - Abg   | Q 🛛  |         |          | » |
|     |                            |                      | 數字格式(B)                   |            | •     | L _    |         |      | •       |          |   |
| Ari | ial 💌 12 💌                 |                      | 儲存格(L)                    | <b>3</b> ° | trl+1 |        |         |      | ず♀∟     | 1        | » |
| B9  | Σ 🖈 Σ                      |                      | 列(R) <sup>1</sup><br>欄(M) |            |       |        |         |      |         | •        | • |
|     | A                          |                      | 工作表(S)                    |            | •     |        | E       |      | F       | G        | 7 |
| 1   |                            |                      | 合併儲存格(E)                  |            | •     | 1      |         |      |         |          |   |
| 2   |                            |                      | 頁面(P)                     |            |       | J      |         |      |         |          |   |
| 3   | 報表名稱:年度損益率                 |                      | 列印範圍( <u>N</u> )          |            | •     |        |         |      |         |          |   |
| 4   |                            | а.                   | 字元(出)                     |            |       | 第      | 泗季      | 年度   | 合計數     | :        | = |
| 5   | 銷貨收入淨額                     | $\overline{\Xi_{3}}$ | 段落( <u>A</u> )            |            |       | 3 \$ 1 | 11,585  | \$   | 39,621  |          |   |
| 6   | 减:銷貨成本                     |                      | 變更大小寫(C)                  |            |       | 1      | 5,213   |      | 17.829  |          |   |
| 7   | 壬利                         | •                    | 樣式和格式化(Y)                 |            | F11   | 2 \$   | 6 372   | \$   | 21 792  |          |   |
| 8   | 2.21                       |                      | 目動格式(F)                   |            |       | Ť      | 0,012   | •    | 21,702  |          |   |
|     | 宮東賀田明細・                    | =>                   | 1余件式恰式15(0)               | )          |       |        |         |      |         |          |   |
| 9   | 新賀費用                       |                      | 錨定( <u>N</u> )            |            | •     | 5      | 3,316   |      | 11,493  |          |   |
| 10  | 租金費用                       |                      | 對齊(丁)                     |            | •     | 4      | 924     |      | 3,478   |          |   |
| 11  | 能源費用                       |                      | 漏排(R)<br>翻曲(F)            |            |       | 4      | 340     |      | 1,359   |          |   |
| 12  | 其它管鎖費用                     |                      | ₩<br>群組(G)                |            |       | 2      | 225     |      | 696     |          |   |
| 13  | 慈業費田会計                     |                      | 圖形(1)                     |            | •     | 5\$    | 4 805   | \$   | 17 026  |          | - |
|     | Ⅲ<br>▶ ▶ ★本計算練習 計算出1       | Q                    | 控制項①…                     |            |       | (成品)   | 未休假     | 整金 紺 | 售記錄表(成品 | ▶<br>)作業 |   |
| I   | F表 10 / 11 PageStyle_損益表   | 2                    | 表單(∭)                     |            |       | 小計     | =74,476 |      |         | + 100%   | 5 |

這時會出現「儲存格格式化」的視窗:

4.點選「儲存格保護」的頁面標籤

5.取消「受保護」的勾選

6.點選「確定」按鈕

| 儲存格格式化                                          |                                  |
|-------------------------------------------------|----------------------------------|
|                                                 | 儲存格保護                            |
| 保護                                              |                                  |
| □ 全部陽藏(A)                                       | 只有在目前的工作表啟動保護後,儲存格才會受到保護。        |
| <ul> <li>● 受保護(P)</li> <li>■ 陽藏公式(P)</li> </ul> | 請從 [工具] 選單中選擇 [保護文件],接著指定 [工作表]。 |
| 列印                                              |                                  |
| □ 列印時隱藏(₩)                                      | 目前選取的儲存格列印時會被省略。                 |
|                                                 |                                  |
|                                                 |                                  |
|                                                 |                                  |
|                                                 |                                  |
|                                                 |                                  |
|                                                 |                                  |
|                                                 |                                  |
| L                                               |                                  |
| 說明(H)                                           | ● 確定                             |

這就可以取消選取儲存格的保護功能了,接下來要保護工作表:

7.點選「工具」功能表項目

8.點選「保護文件」功能項目

9.點選「工作表」功能項目

| 圖基  | 本計算練習.ods - LibreOffi                                                                                                    | ce Calc 💋     |                   |                            |      |         |            |                   |        |    |
|-----|----------------------------------------------------------------------------------------------------|---------------|-------------------|----------------------------|------|---------|------------|-------------------|--------|----|
| 檔案  | (Ē) 編輯(Ē) 檢視(⊻) 排                                                                                                    | 插入① 格式(○) [   | IĘ() i            | ξ料(D) 視窗(W                 | ) 說明 | Ю       |            |                   | ;      | ×  |
|     | - 🖻 - 📑 🛛 🔤                                                                                                    | 🖨 🔞 🐰         | 🥮 拼字              | <sub>魚</sub> 査( <u>S</u> ) | F7   | Abs     | <b>X F</b> |                   | 8      | »  |
|     |                                                                                                    |               | 🌉 自動              | 并字檢查(A) Shift              | +F7  |         |            |                   |        |    |
| Ari | al 💌 1:                                                                                                    |               | 語言                | <u>B)</u>                  | •    |         |            | ' <del>-</del> [ċ |        | »  |
| F10 | ▼ <u><u><u></u><u></u><u></u><u></u><u></u><u></u><u></u><u></u><u></u><u></u><u></u><u></u><u></u><u></u><u></u><u></u><u></u><u></u></u></u> | ∑ <b>=</b> =S | [限測]<br>(浸) 日種:   | <u>ビ)</u><br>第二章(G)        | •    |         |            |                   |        | •] |
|     | A                                                                                                    | В             | ▼ □<br>求解         | £<br>₩(V)                  |      | E       |            | F                 | G      | -  |
| 1   | _                                                                                                    | ΤĘ            | 分析                | 蓝本(E)                      |      |         |            |                   |        |    |
| 2   | ~                                                                                                    | 15            | 共用:               | 文件( <u>H</u> )             |      |         |            | •                 |        | Ε  |
| 3   | 報表名稱:年度指                                                                                                    | 損益表 🧕 🖲       | 保護                | 文件(P)                      | •    | a I     | 作表(S)      | <b>Y</b>          |        |    |
| 4   |                                                                                                    | 第一            | 儲存                | 各內容(N)                     | •    | Ż       | 件(D) い     |                   |        |    |
| 5   | 銷貨收入淨額                                                                                                    | \$ 9,9        | 巨集                | <u>M</u> )                 | +    | 1,585   | \$         | 39,621            |        |    |
| 6   | 減:銷貨成本                                                                                                    | 4,4           | <u> </u>          | 会件管理員(E)                   |      | 5,213   |            | 17,829            |        |    |
| 7   | 毛利                                                                                                    | \$ 5,4        | <u>X</u> ML<br>自動 | 師選器設正…<br>交正選項(A)…         |      | 6,372   | \$         | 21,792            |        |    |
| 8   | 營業費用明細:                                                                                                    |               | 自訂                | g                          |      |         |            |                   |        |    |
| •   |                                                                                                    |               | 微 選項              | 0)                         |      |         |            |                   | ► I    | Ŧ  |
|     | ▶ ▶ 基本計算練習   第                                                                                                    | 計算出貨單(成品) 🗍   | 計算出貨              | 単 未休假獎金                    | (成品) | 未休假     | 獎金 銷售      | 書記錄表(成品           | )作業 📗  |    |
| 工作  | 表 10 / 11   PageStyle                                                                                                    | e_損益表(成品)作業   |                   | I I I                      | 小會   | +=3,478 |            | -0                | + 100% | 6  |

10.這時可以輸入保護密碼二次

11.點選「確定」按鈕

| 保護工作表                     |                |
|---------------------------|----------------|
| ☑ 保護此工作表及受保護的儲存格內容(R)     |                |
| 密碼(P): ***                |                |
| 確認(C): ***                | 取消             |
| 選項                        | 說明( <u>H</u> ) |
| 允許此工作表的所有使用者( <u>A</u> ): |                |
| ☑ 選取受保護的儲存格 ☑ 選取未受保護的儲存格  |                |

這就完成保護的動作,而有寫公式的部份因為沒有取消保護,所以在輸入資料時會出現「無法修改受保護的儲存格」訊息

| ■ 基本計算練習.ods - LibreOffice Calc                                      |          |                       |                  |                |           |        |  |  |  |
|----------------------------------------------------------------------|----------|-----------------------|------------------|----------------|-----------|--------|--|--|--|
| 檔案(F) 編輯(E) 檢視(V) 插入①                                                | 格式(0) 工具 | 【① 資料(D)              | 視窗(₩)            | 說明( <u>H</u> ) |           | ×      |  |  |  |
| 🗄 🖬 • 🛄 • 🔚   🔝 🚍 🛛                                                  |          | i († 🦾                | 🕤 • 🦷            | -   Als (      |           | »      |  |  |  |
| Arial 💌 12 💌                                                         | a a      | <u>a</u>   <u>a</u> - | <mark>.</mark> . |                | 📮   두 📫 📑 | s »    |  |  |  |
| B7 💽 🏂 🔀 🗄                                                           | =B5-B6   |                       |                  |                |           |        |  |  |  |
| A                                                                    | P        | C                     |                  | E              | F         | G      |  |  |  |
| 1                                                                    | LibreC   | office 4.4.1.2        | X                |                |           |        |  |  |  |
| 2                                                                    | - 0      | 無法修改受任                | 呆護的儲存格。          |                |           | =      |  |  |  |
| →→<br>3 起来夕孫・午府唱兴ま                                                   | a    👻   |                       |                  |                |           |        |  |  |  |
|                                                                      |          | 確定                    |                  |                |           |        |  |  |  |
| 4                                                                    | <u></u>  |                       | 3                |                | 年度合計數     |        |  |  |  |
| 5 銷貨收入淨額                                                             | \$ 9,927 | \$ 9,286              | \$ 8,823         | \$ 11,585      | \$ 39,621 |        |  |  |  |
| 6 減:銷貨成本                                                             | 4,467    | 4,178                 | 3,971            | 5,213          | 17,829    |        |  |  |  |
| 7 毛利                                                                 | \$ 5,460 | \$ 5,108              | \$ 4,852         | \$ 6,372       | \$ 21,792 |        |  |  |  |
| 8 營業費用明細:                                                            |          |                       |                  |                |           |        |  |  |  |
| · · · · · · · · · · · · · · · · · · ·                                |          |                       |                  |                |           |        |  |  |  |
| 【 ● ▶ ▶ 基本計算線習   計算出貨單(成品)   計算出貨單   未休假獎金(成品)   未休假獎金   銷售記錄表(成品)作業 |          |                       |                  |                |           |        |  |  |  |
| 工作表 10 / 11 PageStyle_損益表                                            | (成品)作業   |                       |                  | /」\計= \$5,460  |           | + 100% |  |  |  |

### 2-6-2 隱藏局部資料

當 Calc 完成工作表的函數建立後,我們希望在有寫函數的儲存格可以隱藏起來,讓使用者不要看到我們的函數,請依下列步驟操作:

1.將保護時可以隱藏資料的儲存格選取起來

2.點選「格式」功能表

3.點選「儲存格」功能項目

| <b>B Z</b> | 副 基本計算練習.ods - LibreOffice Calc 2 |    |                           |        |            |           |          |        |   |   |  |
|------------|-----------------------------------|----|---------------------------|--------|------------|-----------|----------|--------|---|---|--|
| 檔案         | (E) 編輯(E) 檢視(V) 插入(D)             | 格式 | ② 工具① 資料②                 | 視窗(₩)  | ) <b>(</b> | 明田        |          |        |   | × |  |
|            | • 🖻 • 🗐   🔝 🚍 (                   |    | 清除直接指定格式(D) Cr            | trl+M  | Ē          | - Abg     | <u> </u> | 8      | R | » |  |
|            |                                   |    | 數字格式(B)                   | •      | L          |           |          | •      |   |   |  |
| An An      | al 💌 12 💌                         |    | 儲存格(L) 3                  | trl+1  | F          |           |          |        |   | » |  |
| F5         | 💽 😤 Σ                             |    | 列(R) <sup>い</sup><br>欄(M) | +<br>+ |            |           |          |        |   |   |  |
|            | A                                 |    | 工作表(S)                    | •      |            | E         | F        |        | G |   |  |
| 1          |                                   |    | 合併儲存格(E)                  | •      | 1          |           |          |        |   |   |  |
| 2          |                                   |    | 頁面(P)                     |        | μ          |           |          |        |   | Ξ |  |
| 3          | 報表名稱:年度損益率                        |    |                           | •      |            |           |          |        |   |   |  |
| 4          |                                   | a, | 字元(出)                     |        |            | 第四季       | 年度合      | 計數     |   |   |  |
| 5          | 銷貨收入淨額                            | =  | 段落(A)                     |        | 3          | \$ 11,585 | \$       | 39,694 |   |   |  |
| 6          | 減:銷貨成本                            |    | 變更大小寫(C)                  | +      | 1          | 5,213     | 1        | 17,829 |   |   |  |
| 7          | 毛利                                | 3  | 磙式机稻式化(Y)<br>自動格式(F)      | F11    | 2          | \$ 6,372  | \$       | 21,865 |   |   |  |

這時會出現「儲存格格式化」的視窗:

4.點選「儲存格保護」的頁面標籤

- 5.勾選「隱藏公式」
- 6.點選「確定」按鈕

| 儲存格格式化      |                                  |
|-------------|----------------------------------|
|             | 语言排版式樣 邊框 <                      |
| 保護          |                                  |
| 全部隱藏(A)     | 只有在目前的工作表啟動保護後,儲存格才會受到保護。        |
| ☑ 受保護(P)    |                                  |
| 5 🛛 陽藏公式(F) | 請從 [工具] 選単中選擇 [保護文件],接者指定 [工作表]。 |
| 列印          |                                  |
|             | 目前選取的儲存格列印時會被省略。                 |
|             |                                  |
|             |                                  |
|             |                                  |
|             |                                  |
|             |                                  |
|             |                                  |
|             |                                  |
|             |                                  |
|             |                                  |
| 2000 (II)   |                                  |
|             |                                  |

這就可以取消選取儲存格的保護功能了,接下來要保護工作表:

7.點選「工具」功能表項目

8.點選「保護文件」功能項目

9.點選「工作表」功能項目

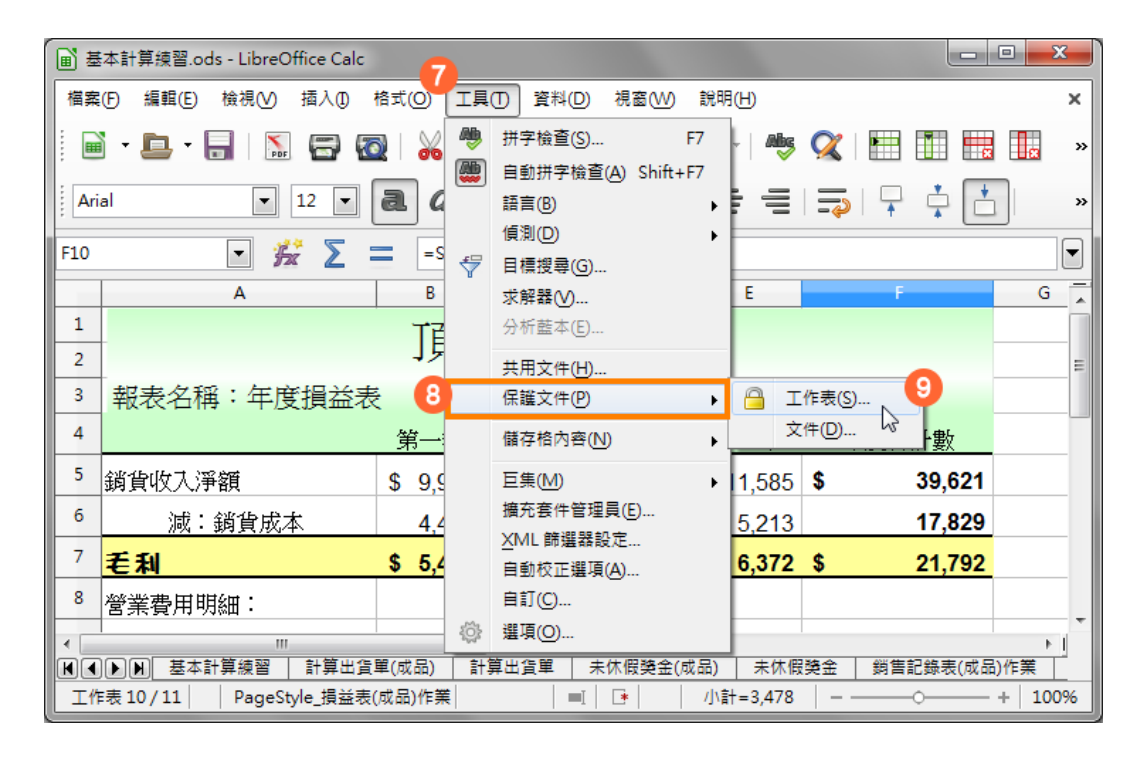

10.這時可以輸入保護密碼二次

11.點選「確定」按鈕

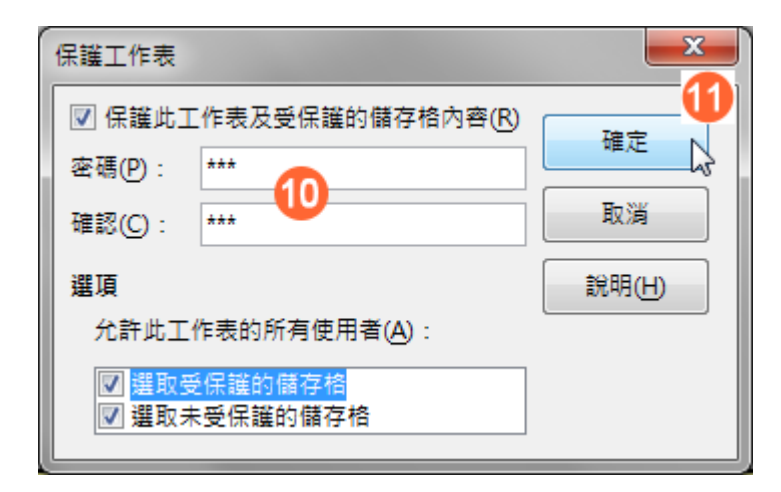

這就完成保護的動作,而有寫公式的部份因為沒有勾選了「隱藏公式」,所以點選儲存格後在資料編輯列是看不到公式的。

| <b>■</b> ₩ | 本計算練習.ods - LibreOffice Calc                                 |                 |                       |                             |                |          |                |
|------------|--------------------------------------------------------------|-----------------|-----------------------|-----------------------------|----------------|----------|----------------|
| 檔案         | (F) 編輯(E) 檢視(V) 插入①)                                         | 格式(0) 工具        | 【① 資料(D)              | 視窗(₩)                       | 說明( <u>H</u> ) |          | ×              |
|            | • 🖻 • 📑   🔝 🖅 🛙                                              |                 | i 🛍 🍰                 | 👆 • 🦷                       | -   Abg (      |          | ×              |
| Aria       | al 💌 12 💌                                                    | a a g           | <u>a</u>   <u>a</u> - | <mark>. .   <u>-</u></mark> |                | 📮 🖵 📫 🚺  | * »            |
| F5         | 💽 👫 ∑ 🗄                                                      | =               |                       |                             |                |          |                |
|            | А                                                            | В               | С                     | D                           | E              | F        | G 👗            |
| 1          |                                                              | 「石ノ」            |                       |                             |                |          |                |
| 2          |                                                              | 「貝フ             | 七豕电                   | 公司                          |                |          | E              |
| 3          | 報表名稱:年度指益表                                                   | ž               |                       |                             |                |          |                |
| 4          |                                                              | 、<br><u>第一季</u> | 第二季                   | 第三季                         | 第四季            | 年度合計數    |                |
| 5          | 銷貨收入淨額                                                       | \$ 10,000       | \$ 9,286              | \$ 8,823                    | \$ 11,585      | \$ 39,69 | 4              |
| 6          | 減:銷貨成本                                                       | 4,467           | 4,178                 | 3,971                       | 5,213          | 17,82    | 9              |
| 7          | 毛利                                                           | \$ 5,533        | \$ 5,108              | \$ 4,852                    | \$ 6,372       | \$ 21,86 | <mark>5</mark> |
| 8          | 營業費用明細:                                                      |                 |                       |                             |                |          |                |
| •          |                                                              |                 |                       |                             |                |          |                |
|            | 【■【●】】】 基本計算練習 計算出貨單(成品) 計算出貨單 未休假獎金(成品) 未休假獎金 銷售記錄表(成品)作業 ( |                 |                       |                             |                |          |                |
| 工作         | 工作表 10 / 11   PageStyle_損益表(成品)作業   三   🕞   小計= \$39,694     |                 |                       |                             |                |          |                |

### 3. 熟悉工作表運算

Calc 工作表中可以放置大量的數值資料,同時也提供可精確運算的函數功能,設計適當的公式應用在工作表中即可快速準確顯示所需要的數據資料。

### 3-1 公式的建立舆修改

印象中一提起「公式」就會想到數學的運算式,那要如何在電腦中製作與數學運算式相仿的「公式」呢?首先,就來認識一下電腦的[運算子]。

#### 01. 直線運算符

| 運算符      | 名稱 | 範例      |
|----------|----|---------|
| + (加號)   | 加法 | 1+2+3   |
| - (減號)   | 減法 | 8-1-2-3 |
| * (星號)   | 乘法 | 5*2     |
| / (斜線)   | 除法 | 10/2    |
| ^ (脫字符號) | 乘冪 | 3^2     |

#### 02.比較運算符

| 運算符        | 名稱    | 範例                   |
|------------|-------|----------------------|
| = (等於)     | 等於    | A1=B1                |
| > (大於)     | 大於    | A1>B1                |
| < (小於)     | 小於    | A1 <b1< td=""></b1<> |
| >= (大於或等於) | 大於或等於 | A1>=B1               |
| >= (大於或等於) | 小於或等於 | A1<=B1               |
| <> (不等於)   | 不等於   | A1<>B1               |

#### 03. 文字運算符

| 運算符   | 名稱      | 範例                                          |
|-------|---------|---------------------------------------------|
| & (和) | 文字連結「和」 | "Libre"&"Office"&".org" = "LibreOffice.org" |

#### 04. 參照運算符

| 運算符     | 名稱    | 範例                                                |
|---------|-------|---------------------------------------------------|
| : (冒號)  | 區域    | "Libre"&"Office"&".org" = "LibreOffice.org"       |
| !(驚嘆號)  | 平均數集合 | SUM(A1:C6!B3:D8)<br>計算範圍內交集儲存格範圍(B3、B4、B5、B6)的總合。 |
| ~ (波浪號) | 連結或併集 | 取得二個參照範圍並傳回一個參照清單,右邊參照會緊接<br>在左邊參照連結之後。           |

#### 1-2. 設計建立公式

在工作表中建立「公式」運算式,以簡單的例子來解釋:

|   | Α | В | С |
|---|---|---|---|
| 1 | 1 | 2 |   |
| 2 |   |   |   |
| 3 |   |   |   |

A1 儲存格為:1,B1 儲存格為2,希望運算二個儲存格的數值並顯示在C1 儲存格中。若以 文字解釋也就是C1 儲存格中將會顯示由A1 儲存格加上B1 儲存格的值,以運算式表示出來 則為:C1=A1+B1。 如此一來不就成了數學的公式,而「=」及「+」則為運算子。但若是直接輸入至儲存格中, Calc 將無法辯識此「公式」,由於 C1 指的是用來顯示結果的儲存格位置,也就是設計公式 的位置,因此省略不書寫。而「公式」的內容便成了:=A1+B1。

從這個例子中,相信您也明白了在工作表儲存格中建立「公式」運算式的第一個要素,便是 輸入「=(等號)」,再陸續完成其他運算元件的設計。同時也可以利用「()括號」將公式分 組運算,以達到控制資料運算的順序。

建立「公式」可以利用以下二種不同的操作方式,完成資料輸入後點選[輸入行]中的[接受]圖 示即可完成「公式」建立。

#### 1-3. 修改公式

儲存格內容不管是資料或公式需要重新編輯,都可以利用以下幾種方式進行修改。

- 利用儲存格
  - 點選指定儲存格位址按二次滑鼠左鍵,即可進入編輯狀態。
- 利用鍵盤捷徑
  - 點選儲存格位置直接輸入新的資料,即可覆蓋舊有資料。
  - 點選指定儲存格,按下鍵盤 F2 鍵即可進入編輯狀態,游標將顯示在資料的最末端。
- 利用 [輸入行]
  - 點選 [輸入行] 按一下滑鼠左鍵,即可進入編輯狀態。

### 3-2 範圍名稱的應用

在同一張工作表或不同工作表中,想有效且確實的顯示或應用指定的資料範圍,可以將指定 的資料範圍給予一個名稱,Calc稱之為[名稱]。如此一來,可以在[公式]運算中,利用[名 稱]取代舊有的選取資料來源方式,即可迅速的完成[公式]而加以匯整運算。

### 1).定義與應用名稱

定義 [名稱] 功能可以利用以下幾種方式:

- 利用 [公式列] 中的 [名稱方塊] 方塊
- 利用 [插入] > [名稱] > [定義] 指令
- 利用鍵盤捷徑 Ctrl + F3 鍵

#### 1.首先,選取欲設定的儲存格範圍。

|   | Α  | В  | С  | D  | E   | F  |
|---|----|----|----|----|-----|----|
| 1 | 地區 | 一月 | 二月 | 三月 | 第一季 | 四月 |
| 2 | 台中 | 0  | 28 | 16 | 44  | 17 |
| 3 | 台北 | 12 | 15 | 0  | 27  | 0  |
| 4 | 台東 | 25 | 0  | 46 | 71  | 15 |

2.點選 [公式列] 左方的 [名稱方塊] 方塊,輸入指定的區域名稱,完成後按一下鍵盤 Enter 鍵即可(逐一完成「第二季」、「第三季」、「第四季」)。

| 第一季 ፲        |    |    |    |    |     |    |
|--------------|----|----|----|----|-----|----|
| 名稱方塊 C D E F |    |    |    |    |     |    |
| 1            | 地區 | 一月 | 二月 | 三月 | 第一季 | 四月 |
| 2            | 台中 | 0  | 28 | 16 | 44  | 17 |
| 3            | 台北 | 12 | 15 | 0  | 27  | 0  |
| 4            | 台東 | 25 | 0  | 46 | 71  | 15 |

3.點選指定的儲存格位置。

|   | N  | 0   | Р   | Q   | R  | S |
|---|----|-----|-----|-----|----|---|
| 1 | 十月 | 十一月 | 十二月 | 第四季 | 合計 |   |
| 2 | 37 | 0   | 47  | 84  | ~  |   |
| 3 | 65 | 0   | 0   | 65  | 15 |   |
| 4 | 4  | 7   | 28  | 39  |    |   |

4.使用 [插入] > [名稱] > [插入] 指令,開啟 [插入名稱] 對話方塊。

| 插入①            |                  |   |                |
|----------------|------------------|---|----------------|
|                | 名稱( <u>N</u> )   | • | 定義(D) Ctrl+F3  |
| É              | 備註( <u>E</u> )   |   | 插入①            |
| ¢ <sub>N</sub> | 圖片(U)<br>蚕影與音効AA | ۲ | 建立(C)<br>標籤(L) |
|                | ₩400<br>物件(0)    | F |                |
|                | 圖表( <u>A</u> )   |   |                |
|                | 訊框①              |   |                |

5.在 [插入名稱] 項目中挑選 [第一季] 選項,點選 [確定] 按鈕即可。

| 插入名稱       | ×              |
|------------|----------------|
| 插入名稱(B)    | 確定             |
| 第一季<br>第二季 | 取消             |
| 第三季<br>第四季 | 說明(日)          |
|            | 清單( <u>A</u> ) |

6.依步驟 4~步驟 5 逐一完成運算式的設計,點選 [公式列] 中的 [採用] 圖示即可。

| SUN | SUM 🔽 🏂 🗶 🖌 =第一季+第三季+第三季+第四季 |      |      |      |      |   |   |   |  |  |  |  |
|-----|------------------------------|------|------|------|------|---|---|---|--|--|--|--|
|     | N                            | 0    | Р    | Q    | R    | S | Т | U |  |  |  |  |
| 1   | 十月                           | 十一月  | 十二月  | 第四採用 | 合計   |   |   |   |  |  |  |  |
| 2   | :                            | =第一季 | +第二季 | +第三季 | +第四季 |   |   |   |  |  |  |  |
| 3   | 65                           | 0    | 0    | 65   |      |   |   |   |  |  |  |  |
| 4   | 4                            | 7    | 28   | 39   |      |   |   |   |  |  |  |  |
| 5   | 0                            | 0    | 5    | 5    |      |   |   |   |  |  |  |  |

7.點選[填入]工具控點按一下滑鼠左鍵,並直接向下拖曳進行充填。

|   | N  | 0   | Р   | Q   | R   | S        |
|---|----|-----|-----|-----|-----|----------|
| 1 | 十月 | 十一月 | 十二月 | 第四季 | 合計  |          |
| 2 | 37 | 0   | 47  | 84  | 244 |          |
| 3 | 65 | 0   | 0   | 65  |     |          |
| 4 | 4  | 7   | 28  | 39  |     | <b>_</b> |
| 5 | 0  | 0   | 5   | 5   |     | 1        |

### 3-3 基礎函數的應用

顯示在工作表中的資料由於範圍較大,僅利用簡易的數學運算式將無法有效的快速完成數據 資料的運算,可利用 Calc 提供的「函數」功能即可在極短的時間內計算出所要求的數值。

「函數」是 Calc 所預先定義的公式,利用一些事先設計好的引數,按照特定的運算順序進行 簡單或複雜的計算。

### 3-3-1 加總: SUM

在計算函數中,加總使用的機率非常的高,所以 Calc 也將它簡單化了

1.將作用儲存格停留在要加總的儲存格

2.點選「小計」按鈕

| 副基          | 本函數練習    | ods - LibreOffice Calc |            |                       |          |                |          |          |              |         | X    |
|-------------|----------|------------------------|------------|-----------------------|----------|----------------|----------|----------|--------------|---------|------|
| 檔案          | (F) 編輯(E | ) 檢視(⊻) 插入(1)          | 格式(0) エ    | 具(T) 資料(D             | ) 視窗(W)  | 說明( <u>H</u> ) |          |          |              |         |      |
|             | ) - 🖻 -  |                        | 2   🔏 🎙    | i (i · )              | }   <∋ • | e -            | Nie 📿    |          | ×            |         | »    |
| ·<br>·<br>新 | 細明體      | ▼ 12 ▼                 | a a        | <u>a</u>   <u>a</u> - | -        |                |          | -        | <u>t</u>   🕽 | % 0.0   | ) »  |
| F5          |          | 💽 🏂 Σι                 | =          |                       |          |                |          |          |              |         |      |
|             | A        | в 🔁 🗟                  | С          | D                     | E        | F              | G        | Н        | I            | J       | K 📕  |
| 1           |          | 小計                     | <b>፪</b> 脳 | 教                     | 育口       | Рi             | <u>}</u> |          |              |         |      |
| 2           |          |                        | Į          | 學生期末                  | 成績表      |                |          |          |              |         |      |
| 3           |          | 【期末考試成                 | 績】         |                       |          |                |          |          | -            |         | E    |
| 4           | 姓名       | DOS VIN                | DOWS       | WORD                  | EXCEL    | 合計             | 平均       | 名次       |              |         |      |
| 5           | AMY      | 80                     | 74         | 88                    | 50       |                |          |          |              |         |      |
| 6           | ANDY     | 86                     | 82         | 78                    | 76       | •              | -        |          |              |         |      |
| 7           | BETTY    | 74                     | 66         | 78                    | 78       |                |          |          |              |         |      |
| 8           | CANDY    | 82                     | 88         | 90                    | 85       |                |          |          |              |         |      |
| 9           | HOKE     | 69                     | 52         | 93                    | 50       |                |          |          |              |         |      |
| 10          | JACK     | 92                     | 85         | 90                    | 80       |                |          |          |              |         |      |
| 11          | LINDA    | 85                     | 69         | 83                    | 50       |                |          |          |              |         |      |
| 12          | LUCY     | 79                     | 78         | 50                    | 77       |                |          |          |              |         |      |
| 13          | MARY     | 82                     | 80         | 92                    | 82       |                |          |          |              |         |      |
| 14          | TERESA   | . 76                   | 80         | 75                    | 75       |                |          |          |              |         |      |
| 15          | 最高分      |                        |            |                       |          |                |          |          |              |         |      |
| <b>R</b> A  |          | 用統計類函數 業績統             | 計表 成品      | 業績統計表                 | 函數多認識    | 1 數學           | 函數多認     | 載 2 日期時間 | 1 函數多        | 認識 3 選輯 | - M  |
| 工作          | 表1/7     |                        | PageStyle  | 常用統計類函                | 数        | =I   [         | *        | /」\青+=0  | 0            | +       | 100% |

這時就可以看到加總的函數,看看加總的範圍是不是正確,如果正確就按下「Enter」鍵

| <b>1</b> | ■ 基本函數接習.ods - LibreOffice Calc |            |             |            |                     |                |               |          |       |          |      |  |
|----------|---------------------------------|------------|-------------|------------|---------------------|----------------|---------------|----------|-------|----------|------|--|
| 檔案       | l(F) 編輯(E)                      | 檢視(⊻) 插入①  | 格式(0) 工具    | (T) 資料(D)  | 視窗(₩)               | 說明( <u>H</u> ) |               |          |       |          |      |  |
|          | i - 🗖 -                         | - 🔝 🚍 🛛    |             | È • 🗍      | - (S)               | <i>⊜</i> -   1 | nije 📿        |          | x Ix  |          | »    |  |
| Tir      | mes New Ron                     | nan 💌 12 💌 | a a a       | <u>a</u> - | -                   |                |               | 🕂 📫      | 📩   🤳 | % 0.0    | »    |  |
| SUN      | I                               | 💽 🏂 🗙 🗸    | =SUM(       | 35:E5)     |                     |                |               |          |       |          |      |  |
|          | A                               | В          | C           | D          | E                   | F              | G             | Н        | I     | J        | K 📕  |  |
| 1        |                                 | Ê          | <b>፪</b> 脳  | 教          | 育口                  | Р и            | Ъ —           |          |       |          |      |  |
| 2        |                                 |            | 學           | 生期末        | 成績表                 |                |               |          |       |          | =    |  |
| 3        |                                 | 【期末考試成     | 績】          |            |                     |                |               |          |       |          |      |  |
| 4        | 姓名                              | DOS VIN    | DOWS        | WORD       | EXCEL               | 合計             | 平均            | 名次       |       |          |      |  |
| 5        | AMY                             | 80         | 74          | 88         | 50 <mark>-</mark> = | SUM(B5         | : <u>E5</u> ) |          |       |          |      |  |
| 6        | ANDY                            | 86         | 82          | 78         | 76                  |                |               |          |       |          |      |  |
| 7        | BETTY                           | 74         | 66          | 78         | 78                  |                |               |          |       |          |      |  |
| 8        | CANDY                           | 82         | 88          | 90         | 85                  |                |               |          |       |          |      |  |
| 9        | HOKE                            | 69         | 52          | 93         | 50                  |                |               |          |       |          | -    |  |
| •        |                                 | III        |             |            |                     |                |               |          |       |          | ► I  |  |
|          |                                 | 統計類函數 業績統  | 計表_成品_      | 業績統計表      | 函數多認識               | _1_數學          | 函數多認          | 識 _2_日期時 | 聞 函數多 | 認識 _3_邏輯 | Ø    |  |
| 工作       | 表1/7                            |            | PageStyle_3 | 常用統計類函數    | 2                   | =I [           | *             | /]\言+=0  |       | +        | 100% |  |

之後利用填滿控點的方式,將公式往下複製

| <b>1</b> | 本函數     | 東習.ods - LibreOf      | fice Calc  |           |                     |            |                |        |         |       |                | ×    |
|----------|---------|-----------------------|------------|-----------|---------------------|------------|----------------|--------|---------|-------|----------------|------|
| 檔案       | l       | 輯(E) 檢視(V)            | 插入(1)      | 格式(0) 工   | 具(T) 資料(            | D) 視窗(W)   | 說明( <u>H</u> ) |        |         |       |                |      |
|          | - 6     |                       | 8          | 0   % 5   |                     | 🛓   🥱 ·    |                | Alle 📿 |         | x x   |                | »    |
| Tin      | nes Nev | Roman 💌               | 12 💌       | a a       | <u>a</u>   <u>a</u> | • 🔳 •      |                |        |         | ±   🚽 | <b>)</b> % 0.0 | ) »  |
| F5       |         | - <b>5</b>            | Σ          | =SUM      | (B5:E5)             |            |                |        |         |       |                |      |
|          | A       | В                     |            | С         | D                   | E          | F              | G      | Н       | I     | J              | K 👗  |
| 1        |         |                       | 1          | 電腦        | 教                   | 育          | 中,             | Ъ –    |         |       |                |      |
| 2        |         |                       |            | Į         | <b>冬生期</b>          | 末成績素       | ę.             |        |         |       |                |      |
| 3        |         | 【期末                   | 考試成        | 戍績】       | 3                   |            | <u>`</u>       |        |         |       |                | E    |
| 4        | 姓       | 名 D                   | OS VIN     | DOWS      | WORD                | EXCEL      | 合計             | 平均     | 名次      |       |                |      |
| 5        | AMY     |                       | 80         | 74        | 88                  | 50         | 292            |        |         |       |                |      |
| 6        | ANDY    | 7                     | 86         | 82        | 78                  | 76         |                |        |         |       |                |      |
| 7        | BETT    | Y                     | 74         | 66        | 78                  | 78         |                |        |         |       |                |      |
| 8        | CANI    | 9Y                    | 82         | 88        | 90                  | 85         |                |        |         |       |                |      |
| 9        | HOKI    | 6                     | 69         | 52        | 93                  | 50         |                |        |         |       |                |      |
| 10       | JACK    |                       | 92         | 85        | 90                  | 80         |                |        |         |       |                |      |
| 12       | LIND    | A                     | 85<br>70   | 69<br>70  | 83                  | 50         |                |        |         |       |                |      |
| 12       | MAD     | v                     | 19<br>07   | /8        | 50                  | 20         |                |        |         |       |                |      |
| 14       | TERF    | SA SA                 | 76         | 80        | 92<br>75            | 02<br>75   |                | L      |         |       |                |      |
|          | S & A   | 54                    |            | 30        | 15                  | 15         |                | T.     |         |       |                |      |
|          |         | 堂用統計類函數               | <br>   業結約 | お計表 成品    | 業结练計表               | 函數名認       | 識 1 數學         | 函數多該   | 識 2 日期時 | 間 函數多 |                |      |
| 工作       | 表1/7    | 107 J 200 RT 78 44 50 | 275.02.0   | PageStyle | 常用統計類國              | . <u> </u> |                | *      | 小計=292  |       | 0              | 100% |

就可以完成合計的公式了

| <b>b z</b> | 本函數練習   | l.ods - LibreOffice C | alc       |                       |          |                 |          |      |       |          | x    |
|------------|---------|-----------------------|-----------|-----------------------|----------|-----------------|----------|------|-------|----------|------|
| 檔案         | (F) 編輯( | E) 檢視(⊻) 插入([         | ) 格式(0) エ | 具(T) 資料(E             | ⊇) 視窗(₩) | 說明( <u>H</u> )  |          |      |       |          |      |
|            | - 🕒     | - 📑 🔝 🚍               | 🔯   🔏 🏾   | l 🔒                   | 🛓   🦐 •  | () - ( <b>A</b> | \$ 🔍 E   |      | ×     |          | »    |
| . 新約       | 田明體     | • 12 •                | aα        | <u>a</u>   <u>a</u> - |          |                 |          | -    | ±   J | % 0.0    | ) »  |
| I10        |         | - 🖌 Σ                 | =         |                       |          |                 |          |      |       |          |      |
|            | А       | В                     | С         | D                     | E        | F               | G        | н    | I     | J        | K 🗐  |
| 1          |         |                       | 電腦        | 教                     | 育        | 中心              | <u>}</u> |      |       |          |      |
| 2          |         |                       |           | 學生期末                  | 天成績表     |                 |          |      |       |          |      |
| 3          |         | 【期末考詞                 | 成績】       |                       |          |                 |          |      |       |          | =    |
| 4          | 姓名      | DOS V                 | INDOWS    | WORD                  | EXCEL    | 合計              | 平均 名     | 名次   |       |          |      |
| 5          | AMY     | 80                    | 74        | 88                    | 50       | 292             |          |      |       |          |      |
| 6          | ANDY    | 86                    | 82        | 78                    | 76       | 322             |          |      |       |          |      |
| 7          | BETTY   | 74                    | 66        | 78                    | 78       | 296             |          | _    |       |          |      |
| 8          | CANDY   | 82                    | 88        | 90                    | 85       | 345             |          |      |       |          |      |
| 9          | HOKE    | 69                    | 52        | 93                    | 50       | 264             |          | _    |       |          |      |
| 10         | JACK    | 92                    | 85        | 90                    | 80       | 347             |          |      |       |          |      |
| 11         | LINDA   | 85                    | 69        | 83                    | 50       | 287             |          |      |       | -        |      |
| 12         | LUCY    | 79                    | 78        | 50                    | 77       | 284             |          |      |       |          |      |
| 13         | MARY    | 82                    | 80        | 92                    | 82       | 336             |          |      |       |          |      |
| 14         | TERESA  | <b>A</b> 76           | 80        | 75                    | 75       | 306             |          |      |       |          |      |
| 1          | 947     | III                   |           |                       |          |                 |          |      |       |          | • I  |
|            |         | 用統計類函數 🛛 業績           | 責統計表_成品_  | 業績統計表                 | 函數多認     | 載_1_數學          | 函數多認識_2  | 日期時間 | 函數多   | 認識 _3_邏輯 | M    |
| 工作         | 表1/7    |                       | PageStyle | _常用統計類函               | 數        |                 | • ///書   | =0 - |       | +        | 100% |

### 3-3-2 平均: AVERAGE

平均的函數為:

=AVERAGE(範圍)

這代表範圍內的數字要取得平均值

- 1. 點選要計算平均的儲存格
- 2. 輸入公式為「=AVERAGE(B5:E5)」
- 3. 之後利用填滿控點完成平均的計算

| 画蓋    | 基本函數練習.ods - LibreOffice Calc |             |             |                       |       |                |            |          |      |   |  |  |
|-------|-------------------------------|-------------|-------------|-----------------------|-------|----------------|------------|----------|------|---|--|--|
| 檔案    | (F) 編輯(E)                     | 檢視(⊻) 插入(1) | 格式(O) I     | 具(T) 資料(D)            | 視窗(₩) | 說明( <u>H</u> ) |            |          |      |   |  |  |
|       | • 🖻 •                         | -           | 0   🔏       | ł 🕯 • 🦯               | 🦐 -   | e - 1          | 🕏 🔍   🖽    |          |      | » |  |  |
| ] Tin | nes New Ron                   | nan 🔻 12 💌  | a a         | <u>a</u>   <u>a</u> - | -   = |                | =   🛶   구  | ÷ †      |      | » |  |  |
| G5    |                               | • 🖌 ∑       | =AVE        | RAGE(B5:E5)           | 2     |                |            |          |      |   |  |  |
|       | Α                             | B           | С           | D                     | E     | F              | G          | Н        | I    |   |  |  |
| 1     |                               |             | 電           | 腦 教                   | 育     | 中              | 心          |          |      |   |  |  |
| 2     |                               |             |             | 學生期                   | 末成績   | 表              |            |          |      |   |  |  |
| 3     |                               | 【期末考試展      | <b>炗繢</b> 】 |                       |       |                |            |          |      |   |  |  |
| 4     | 姓名                            | DOS VI      | NDOWS       | WORD                  | EXCEL | 合計             | 平均         | 名次       |      |   |  |  |
| 5     | AMY                           | 80          | 74          | 88                    | 50    | 292            | 73.00      |          |      |   |  |  |
| 6     | ANDY                          | 86          | 82          | 78                    | 76    | 322            |            | <b>3</b> |      |   |  |  |
| 7     | BETTY                         | 74          | 66          | 78                    | 78    | 296            |            |          |      |   |  |  |
| 8     | CANDY                         | 82          | 88          | 90                    | 85    | 345            |            |          |      |   |  |  |
| 4     | HOKE                          | 60          | 50          | 03                    | 50    | 264            |            |          | •    |   |  |  |
| HI    | ▶ N 常用                        | 統計類函數 業績網   |             | 業績統計表                 | 函數多認調 | 載_1_數學         | 函數多認識 _2_E | 期時間      | 函數多認 | 請 |  |  |
| 工作    | 表1/7                          |             | PageStyle   | 常用統計類函數               |       | - I -          | /小計=73.0   | 00       | -0   |   |  |  |

### 3-3-3 排名: RANK

名次的計算要使用「RANK」的函數 =RANK(自己的平均,全班的平均) 首先要先將全班的平均設定好「名稱」 1.選取要設定名稱的範圍 2.建立好名稱為「平均」

■ 基本函數練習.ods - LibreOffice Calc 檔案(F) 編輯(E) 檢視(V) 插入(I) 格式(O) 工具(T) 資料(D) 視窗(W) 說明(H) 🖻 • 🕒 • 🔒 | 🔝 🚍 🚳 | 🐰 🦫 📋 • 🏄 | 🥱 • 🔿 • | 🦔 🗶 | 🖽 🛄 🧱 Times New Roman 🔽 12 🔽 a. 🖉 a. 🖉 a. 🗮 - 🚍 - 🚍 - 🚍 - 🚍 -» 平均 2 С D н Е I 1 電 腦 教 育 中 **A** 2 學生期末成績表 3 【期末考試成績】 4 姓名 DOS VINDOWS WORD EXCEL 合計 平均 名次 AMY 80 74 88 50 292 73.00 ANDY 86 82 78 76 322 80.50 BETTY 74 66 78 78 296 74.00 82 CANDY 88 90 85 345 86.25 HOKE 69 52 93 50 264 66.00 92 85 JACK 90 80 347 86.75 71.75 85 LINDA 69 83 50 287 71.00 79 77 LUCY 78 50 284 82 MARY 80 92 82 84 00 336 TERESA 80 75 306 76.50 76 10 【▲●】】常用統計類函數 業績統計表\_成品\_ 業績統計表 函數多認識\_1\_數學 函數多認識\_2\_日期時間 函數多認識 工作表1/7 己選取10列,1欄 PageStyle\_常用統計類函數 /小計=769.75 =I 💽

- 1. 點選要計算名次的儲存格
- 2. 輸入公式為「=RANK(G5,平均)」
- 3. 之後利用填滿控點完成名次的計算

| <b>1</b> | 副 基本函數接習.ods - LibreOffice Calc |              |                  |            |         |                |               |          |  |  |  |  |
|----------|---------------------------------|--------------|------------------|------------|---------|----------------|---------------|----------|--|--|--|--|
| 檔案       | (F) 編輯(E)                       | 檢視(⊻) 插入(1)  | 格式( <u>O</u> ) エ | .具(T) 資料(D | ) 視窗(W) | 說明( <u>H</u> ) |               |          |  |  |  |  |
|          | • 🕒 •                           |              | 2   🔏 🛙          | l 🗋 🗤      | 🎍   🌎 🔸 | e -   4        | 🕸 🔍 🖿 🎞 E     | ×        |  |  |  |  |
| Tin      |                                 |              |                  |            |         |                |               |          |  |  |  |  |
| H5       | H5 💽 🏂 🚬 = RANK(G5,平均) 2        |              |                  |            |         |                |               |          |  |  |  |  |
|          | А                               | В            | C                | D          | E       | F              | G H           | I        |  |  |  |  |
| 1        |                                 |              | 電                | 腦 教        | 育       | 中              | 1ù            |          |  |  |  |  |
| 2        |                                 |              |                  | 一學生期       | 末成績     | 表              |               |          |  |  |  |  |
| 3        |                                 | 【期末考試成       | 績                |            | 1111    | ~              |               | E        |  |  |  |  |
| 4        | 姓名                              | DOS VIN      | DOWS             | WORD       | EXCEL   | 合計             | 平均 名孝         | ٤ 👘      |  |  |  |  |
| 5        | AMY                             | 80           | 74               | 88         | 50      | 292            | 73.00 1 7     |          |  |  |  |  |
| 6        | ANDY                            | 86           | 82               | 78         | 76      | 322            | 80.50         |          |  |  |  |  |
| 7        | BETTY                           | 74           | 66               | 78         | 78      | 296            | 74.00         |          |  |  |  |  |
| 8        | CANDY                           | 82           | 88               | 90         | 85      | 345            | 86.25         |          |  |  |  |  |
| 9        | HOKE                            | 69           | 52               | 93         | 50      | 264            | 66.00         |          |  |  |  |  |
| 10       | JACK                            | 92           | 85               | 90         | 80      | 347            | 86.75         |          |  |  |  |  |
| 11       | LINDA                           | 85           | 69               | 83         | 50      | 287            | 71.75         |          |  |  |  |  |
| 12       | LUCY                            | 79           | 78               | 50         | 77      | 284            | 71.00         |          |  |  |  |  |
| 13       | MARY                            | 82           | 80               | 92         | 82      | 336            | 84.00         |          |  |  |  |  |
| 14       | TERESA                          | 76           | 80               | 75         | 75      | 306            | 76.50         |          |  |  |  |  |
| 10       | 卫令八                             | III          |                  |            |         |                |               | + I      |  |  |  |  |
| HI       |                                 | 統計類函數 業績統    | 計表_成品_           | 業績統計表      | 函數多認調   | 載_1_數學         | 函數多認識 _2_日期時間 | 函數多認調    |  |  |  |  |
| 工作       | 表1/7                            | PageStyle_常用 | 統計類函數            |            | I 🔤     | /小言            | it=7          | - + 100% |  |  |  |  |

### 3-3-4 四捨五入: ROUND

ROUND(數值,小數第幾位):將一個數四捨五入為一定小數點位數的數字。

- 1. 點選要做四捨五入的儲存格
- 2. 輸入公式為「=ROUND(B6,0)」
- 3. 之後利用填滿控點完成四捨五入的計算

| <b>1</b> | 基本函數練習.o     | ds - LibreOffic | e Calc     |         |            |               |      |         |        |          |     |       |         | x         |
|----------|--------------|-----------------|------------|---------|------------|---------------|------|---------|--------|----------|-----|-------|---------|-----------|
| 檔案       | E(F) 編輯(E)   | 檢視(⊻) 擂         | 1入① 相      | 町(0)    | 工具(I)      | 資料(D)         | 視窗(M | り 説明(H) |        |          |     |       |         |           |
|          | ) • 🛄 •      | PDF             | = 0        | %       |            | • 🍰           | 6    | • 🗇 •   | Albę ( | 🔍   🔚    |     |       | ₫   ₩   | 命 »       |
| 新        | 細明體          | • 16            | ; <b>-</b> | a a     | ۲ <u>م</u> | a - E         | •    |         |        |          | ÷.  | 5   🤳 | %       | »         |
| C6:C     | :10          | - <i>f</i> x    | Σ =        | = F     | OUND(B6,0  | » <b>(2</b> ) |      |         |        |          |     |       |         |           |
|          |              | А               |            |         | В          | 3             |      |         | С      |          |     | D     |         | E         |
| 3        | ROUND(       | 數值1,數位          | 直2)        | ▶將      | 【數值1】      | 四拾            | 五人   | 至【數値    | [2] J  | 所指定的     | 小數位 | 之數    |         |           |
| 4        |              |                 |            |         |            |               |      |         |        |          |     |       |         |           |
|          |              |                 |            |         |            |               |      | DJ.     | 函數     | 方式求      |     |       |         |           |
| 5        |              |                 | 練習         | :       |            | 原             | 數值   | 四拾五     | 入到     | 整數值      |     |       |         | E         |
| 6        |              |                 |            |         |            |               | 25.1 | 1       |        | 25       |     |       |         |           |
| 7        |              |                 |            |         |            |               | 25.2 |         |        | 25       | 1   |       |         |           |
| 8        |              |                 |            |         |            |               | 25.3 |         |        | 25       | 6   |       |         |           |
| 9        |              |                 |            |         |            |               | 25.4 |         |        | 25       |     |       |         |           |
| 10       |              |                 |            |         |            |               | 25.5 |         |        | 26       | l.  |       |         |           |
| 11       |              | )               | 小計         | :       |            |               |      |         |        |          | 2   |       |         | +         |
| •        |              |                 |            |         |            |               |      |         |        |          |     |       |         | <u> </u>  |
|          |              | 統計類函數           | 業績統計       | +表_成品   | _ 業績統      | 記表            | 函數多讀 | 8識_1_數學 | 國意     | 25認識_2_E | 期時間 | 函數多認  | 識_3_邏   | <u>#1</u> |
| L II     | 作表 4 / 7│ 已選 | ≣取 5 列,1 欄      | Page       | Style_函 | 數多認識_1_    | 數學            |      |         |        | 小計=126   |     | -0    | - +   1 | .00%      |

### 3-3-5 計算數值數目:COUNT

計數的函數為:

=COUNT(範圍)

這代表範圍內的資料是數字的有幾格

- 1. 點選要計算「計數」的儲存格
- 2. 輸入公式為「=COUNT(B6:B13)」
- 3. 之後利用填滿控點完成計數的計算

| 副基    | 本函數練習.ods ·    | - LibreOffice Calc       |             |            |                     | - • ×    |
|-------|----------------|--------------------------|-------------|------------|---------------------|----------|
| 檔案    | (F) 編輯(E) 椅    | <sub>鋃</sub> 視── 插入①     | 格式(0) 工具(1  | ) 資料(D) 視翻 | 3(W) 說明(H)          |          |
|       | · 🕒 · 🔒        | N 🚍 🛛                    | o   🔏 🖶     | 🗎 • 🍰   🍕  | <b>→</b> - (⇒ -   A | 🦻 🔍 🛛 »  |
| Ari   | al             | <ul><li>▼ 12 ▼</li></ul> | a a a       |            |                     |          |
| B16:E | 16 [           | • 🖌 ∑                    | =COUNT(     | B6:B13) 2  |                     |          |
|       | А              | В                        | С           | D          | E                   | F 👗      |
| 6     | 張三             |                          | 909,117     | 761,867    | 891,578             |          |
| 7     | 李四             | 492,568                  | 793,491     | 655,365    |                     |          |
| 8     | 王五             | 397,699                  | 607,643     | 788,921    |                     |          |
| 9     | 孫六             | 273,434                  | 952,861     | 551,757    | 561,041             | E        |
| 10    | 趙七             | 537,560                  | 596,403     | 656,310    | 744,346             |          |
| 11    | 錢八             | 723,050                  | 462,196     | 81,547     | 979,706             |          |
| 12    | 柯九             | 819,587                  | 103,717     | 894,397    | 620,758             |          |
| 13    | 陳十             | 491,597                  | 908,539     | 67,666     | 284,649             |          |
| 14    | 本年度全部          | 當月有業績之                   | 當月有業績之      | 當月有業績之     | 當月有業績之              | 年度       |
| 15    | 業務員人數          | 業務員人數                    | 業務員人數       | 業務員人數      | 業務員人數               | 最高業績額    |
| 16    |                | 7                        | 8           | 8 🤇        | 6                   |          |
| •     |                |                          |             |            |                     | 5        |
|       |                | ↑ 頸幽數   茉績紛              |             | 猶統計表   函數  | 多認識_1_數學            | 図数多認識_2_ |
| 工作    | 表 3 / 7   已選取: | 1 列,4 禰   Page           | Style_業績統計表 |            |                     | /小計=29   |

### 3-3-6 條件邏輯判斷:IF

絛件判斷的函數為:

- =IF (要判斷的條件,符合條件要執行的敘述,不符合條件要執行的敘述)
- 1. 點選要判斷是否合格的儲存格
- 2. 輸入公式為「=IF(B6>=60,"合格","")」
- 3. 之後利用填滿控點完成合格的條件判斷

| ■ 基本函數練習.ods - LibreOffice Calc |                                                          |                  |                   |             |                                       |     |  |  |  |  |  |
|---------------------------------|----------------------------------------------------------|------------------|-------------------|-------------|---------------------------------------|-----|--|--|--|--|--|
| 檔案                              | (E) 編輯(E) 檢視(⊻                                           | ) 插入(1) 格式(0)    | 工具① 資料(2)         | 視窗(₩) 說明(H) |                                       |     |  |  |  |  |  |
|                                 | • 🕒 • 🔒 🛛                                                | S 🚍 🔯 🖌          | 🖶 💼 - 🔔           |             | s 🔍 🖽 🎞                               | »   |  |  |  |  |  |
| : <del>26</del> 2               |                                                          |                  |                   |             |                                       |     |  |  |  |  |  |
| : 77/7                          |                                                          |                  |                   |             | = -~                                  | "   |  |  |  |  |  |
| C6:C:                           | 11 💌                                                     | 🕺 Σ = =Ι         | F(B6>=60,"合格","") | 2           |                                       |     |  |  |  |  |  |
|                                 | А                                                        | В                | С                 | D           | E                                     | -   |  |  |  |  |  |
| 1                               | 各類函數                                                     | 多認識              |                   |             |                                       |     |  |  |  |  |  |
| 2                               | 【邏輯類】函                                                   | 數                |                   |             |                                       |     |  |  |  |  |  |
| 3                               | IF (要判斷的條                                                | 件,符合條件           | 要執行的敘述,           | 不符合條件要      | [執行的敘述]                               |     |  |  |  |  |  |
| 4                               |                                                          |                  |                   |             |                                       |     |  |  |  |  |  |
| 5                               | 姓名:                                                      | 成績:              | 合格否:              | 參考解答        |                                       |     |  |  |  |  |  |
| 6                               | AMY                                                      | 92               | 1 合格              | 合格          |                                       | _   |  |  |  |  |  |
| 7                               | ANDY                                                     | 55               |                   |             |                                       | _   |  |  |  |  |  |
| 8                               | BETTY                                                    | 76               | 合格                | 合格          |                                       | _   |  |  |  |  |  |
| 9                               | CANDY                                                    | 51               |                   | A 16        |                                       | _   |  |  |  |  |  |
| 10                              | JACK                                                     | 90               | 合格                | 台格          |                                       | _   |  |  |  |  |  |
| 11                              | LINDA                                                    | 68               |                   | 台格          |                                       |     |  |  |  |  |  |
| 12                              |                                                          |                  |                   | d l         | · · · · · · · · · · · · · · · · · · · | F I |  |  |  |  |  |
|                                 | ▶ ▶ ▶ 業績統計表 函數多認識_1_數學 函數多認識_2_日期時間 函數多認識_3_選輯 函數多認識_4_₫ |                  |                   |             |                                       |     |  |  |  |  |  |
| 工作                              | 表 6 / 7 已選取 6 列,                                         | 1 欄 PageStyle_函數 | 收多認識 _3_邏輯        |             | /小計=0                                 | °   |  |  |  |  |  |

### 3-3-7 有條件的加總: SUMIF

符合絛件的才加總的函數為:

=SUMIF (要過濾條件的範圍,要過濾的條件,要計算的範圍)

- 1. 點選要符合絛件的才加總的儲存格
- 2. 輸入公式為「=SUMIF(B32:B40,">=100",C32:C565)」

| <b>■</b> <del>=</del> | 副 基本函數接習.ods - LibreOffice Calc |                 |                    |                |            |           |      |  |  |  |  |
|-----------------------|---------------------------------|-----------------|--------------------|----------------|------------|-----------|------|--|--|--|--|
| 檔案                    | (F) 編輯(E) 檢視(∖                  | 0) 插入(0) 格式(O)  | 工具(T) 資料(D)        | 視窗(W) 說明(H)    |            |           |      |  |  |  |  |
|                       | - 🖪 - 🔒   [                     | 🔊 🚍 🔯 📈         | 📮 📋 • 🍰            | 🌀 • 🔿 •   🏘    | 5 🔍 🖽 🖽    |           | ∲r » |  |  |  |  |
| Tin                   |                                 |                 |                    |                |            |           |      |  |  |  |  |
| E33                   |                                 | £ \Sigma = =s   | UMIF(B32:B40,">=10 | 0",C32:C565) 2 |            |           | •    |  |  |  |  |
|                       | А                               | В               | С                  | D              | E          | F         | -    |  |  |  |  |
| 31                    | 業務員                             | 業績額(萬)          | 獎金                 |                |            |           |      |  |  |  |  |
| 32                    | 張三                              | 86              | 21,500             |                |            |           |      |  |  |  |  |
| 33                    | 李四                              | 150             | 37,500             | 練習:            | 175000     | 參考解答:     |      |  |  |  |  |
| 34                    | 王五                              | 125             | 31,250             |                |            |           |      |  |  |  |  |
| 35                    | 趙六                              | 77              | 19,250             |                |            |           |      |  |  |  |  |
| 36                    | 錢七                              | 133             | 33,250             |                |            |           |      |  |  |  |  |
| 37                    | 孫八                              | 86              | 21,500             |                |            |           |      |  |  |  |  |
| 38                    | 陳九                              | 112             | 28,000             |                |            |           | E    |  |  |  |  |
| 39                    | 徐十                              | 81              | 20,250             |                |            |           |      |  |  |  |  |
| 40                    | 柯南                              | 180             | 45,000             |                |            |           |      |  |  |  |  |
| 41                    |                                 | _               |                    |                |            |           |      |  |  |  |  |
| 42                    |                                 |                 |                    |                |            |           | -    |  |  |  |  |
| •                     |                                 |                 |                    |                |            |           | • I  |  |  |  |  |
| K                     | ▶▶ 業績統計表                        | 函數多認識_1_數學      | 函數多認識 _2_日期        | 時間 函數多認識 _3    | 3_邐輯 函數多認識 | _4_查表 🛛 🔶 |      |  |  |  |  |
| 工作                    | 表 6 / 7                         | PageStyle_函數多認識 | _3_邏輯              |                | /小計=175000 |           | 100% |  |  |  |  |

### 3-3-8 有條件的計數: COUNTIF

符合絛件的才計數的函數為:

=COUNTIF (要計算的範圍,要過濾的條件)

- 1. 點選要符合絛件的才計數的儲存格
- 2. 輸入公式為「=COUNTIF(B19:B24,">=60")」

| 圖基  | 本函數練習.ods - Libre                                     | eOffice Calc |                           |            |                |  |  |
|-----|-------------------------------------------------------|--------------|---------------------------|------------|----------------|--|--|
| 檔案  | 檔案(F) 編輯(E) 檢視(V) 插入① 格式(Q) 工具(T) 資料(D) 視窗(W) 說明(H)   |              |                           |            |                |  |  |
|     | 🗄 • 🕒 • 🔒   🔝 🚭 🔯   💑 🗣 👘 • 🏄   🥱 • 🔿 •   🧶 🕵   🔠 📰 👒 |              |                           |            |                |  |  |
| Tin | nes New Roman 💌                                       | 12 • 2. 0    | 7 <u>a</u>   <u>a</u> - E |            | 🗐 🔁   📮 📩 🔹    |  |  |
| E20 | •                                                     | ₩ Σ = =0     | COUNTIF(B19:B24,">=       | =60") 2    |                |  |  |
|     | А                                                     | В            | С                         | D          | E 🗍            |  |  |
| 16  | 【統計類】中                                                | 含邏輯判斷的       | 函數                        |            |                |  |  |
| 17  | COUNTIF (要計                                           | ├算的範圍,要      | [過濾的條件]                   |            |                |  |  |
| 18  | 姓名:                                                   | 成績:          |                           |            |                |  |  |
| 19  | AMY                                                   | 92           |                           | 請問有幾位學生    | 拔績及格?■         |  |  |
| 20  | ANDY                                                  | 55           |                           | 練習:        | 4              |  |  |
| 21  | BETTY                                                 | 76           |                           |            |                |  |  |
| 22  | CANDY                                                 | 51           |                           |            |                |  |  |
| 23  | JACK                                                  | 90           |                           |            |                |  |  |
| 24  | LINDA                                                 | 68           |                           |            |                |  |  |
| 25  |                                                       |              |                           |            |                |  |  |
| •   | ■ I I I I I I I I I I I I I I I I I I I               |              |                           |            |                |  |  |
|     | ▶▶ 業績統計表                                              | 函數多認識_1_數學   | 函數多認識 _2_日期               | 時間 函數多認識 _ | 3_邏輯 函數多認識 _4_ |  |  |
| 工作  | 表 6 / 7   PageStyle                                   | _函數多認識 _3_邏輯 |                           | 小計=4       |                |  |  |

### 3-3-9 資料檢視查詢: VLOOKUP

回傳欄位的函數為:

=VLOOKUP(查詢值,查詢範圍,傳回值的指定欄數,選項)

依查詢值在查詢範圍中的第一列找到「查詢值」的橫列,然後依指定欄數往右位移,並傳回 所搜尋到的儲存格之內容值

而選項分為【近似值式查詢】以 TRUE 表示,【完全符合式查詢】以 FALSE 表示。

- 1. 點選要回傳欄位的儲存格
- 2. 輸入公式為「=VLOOKUP(B9,E7:G14,2)」

| ĺ∎ ≣ | ■ 基本函數接習.ods - LibreOffice Calc                                               |               |                       |                    |          |          |                  | x        |
|------|-------------------------------------------------------------------------------|---------------|-----------------------|--------------------|----------|----------|------------------|----------|
| 檔案   | 檔案(F) 編輯(E) 檢視(V) 插入(1) 格式(O) 工具(T) 資料(D) 視窗(W) 說明(H)                         |               |                       |                    |          |          | ×                |          |
|      | 🖥 • 🖿 • 🔚   🔝 🚍 🚳   🔏 🖷 💼 • 🏄   🥱 • 🐡 •   🦈 📿   🗮 🖽 🖽 🖽   🌾 💿                 |               |                       |                    |          |          |                  | »        |
| : 新  | 新細明題   ▼ 12 ▼ <b>2 2 2 2</b> 2   <u>2</u> •   = = = = =   =   =   = ↓ ↓ % 0.0 |               |                       |                    |          |          | »                |          |
| B11  | ▼ ∯                                                                           | Σ = =VL0      | DOKUP(B9,E7:G14,      | 2) 2               |          |          |                  | •        |
|      | A                                                                             | В             | С                     | D                  | E        | F        | G                | H        |
| 4    | 依查詢值在查詢範圍中的領                                                                  | 第一列找到「查詢(     | 直」的構列,然後的             | 衣指定 <b>欄</b> 數往右位; | 移,並傳回所搜尋 | 封的儲存格之內  | 容值               |          |
| 5    | 而選項分為【近似值式查讀                                                                  | 前】以TRUE表示,    | 【完全符合式查詢              | 】以FALSE表示。         |          |          |                  |          |
| 6    |                                                                               |               |                       |                    | 學號       | 姓名       | 分數               | Ε        |
| 7    |                                                                               | 練習:           | 參考解答1:                | 參考解答1:             | 850901   | AMY      | 89               |          |
| 8    |                                                                               |               |                       |                    | 850902   | ANDY     | 92               |          |
| 9    | 請輸入學號:                                                                        | 850906        | 850906                | 850906             | 850903   | BETTY    | 55               |          |
| 10   |                                                                               |               |                       |                    | 850904   | CANDY    | 98               |          |
| 11   | 姓名:                                                                           | JACK 👤        | JACK                  | JACK               | 850905   | HOKE     | 70               |          |
| 12   |                                                                               |               |                       |                    | 850906   | JACK     | 69               |          |
| 13   |                                                                               |               | 69                    | 69                 | 850907   | LINDA    | 53               |          |
| 14   |                                                                               |               |                       |                    | 850908   | LUCY     | 92               |          |
| 15   |                                                                               |               |                       |                    |          |          |                  | -        |
|      |                                                                               |               | 7.41.47.47.48.4.41.02 | 7.00 00 07.00 0.0  |          |          | 7.41.4.2740 . 7. | 11       |
|      | ▶ ▶  ★ 讀統計表_成品_                                                               | 業績統計表し        | 函數多認識_1_數學            | 函數多認識 _2_          | コ期時間 函數部 | 5認識_3_邏輯 | 函數多認識 _4_查题      | <u>ک</u> |
| 「工作  | ■表7/7                                                                         | PageStyle_函數多 | 認識_4_查表               |                    | 🕒   小    | 計=0      | -0+   :          | 100%     |

### 3-3-10 資料檢視查詢:HLOOKUP

回傳欄位的函數為:

=HLOOKUP(查詢值,查詢範圍,傳回值的指定欄數,選項)

依查詢值在查詢範圍中的第一欄找到「查詢值」的直欄,然後依指定欄數往下位移,並傳回 所搜尋到的儲存格之內容值

而選項分為【近似值式查詢】以 TRUE 表示,【完全符合式查詢】以 FALSE 表示。

- 1. 點選要回傳欄位的儲存格
- 2. 輸入公式為「=HLOOKUP(B9,F9:M11,2)」

| 副  基本函数通程 ode a LibreOffice Calc                             |           | <b>-</b> X |
|--------------------------------------------------------------|-----------|------------|
|                                                              |           |            |
| 「備条(F) 編輯(E) (使視(V) 描入(U) 指入(U) 工具(I) 資料(U) 視動(W) 就明(H)      |           | ×          |
| 📗 • 🖿 • 🔚   🔝 🚍 🚳   💑 📲 💼 • 🏄   🥱 • 🗠 •   🦔 📿   📰 📰 🔠 🖽   4/ | 1 4       |            |
|                                                              | .0 🗊 🖙    | .000 »     |
|                                                              | .000      | , 0,       |
| B11 💽 🏂 \Xi =HLOOKUP(89,F9:M11,2) 2                          |           |            |
| A B C D E F G H I                                            | J         | K          |
| 1 各類函數多認識                                                    |           |            |
| 2 【査表類】函數                                                    |           | E          |
| 3 HLOOKUP(查詢值,查詢範圍,傳回值的指定欄數,選項)                              |           |            |
| 4 依查詢值在查詢範圍中的第一列找到「查詢值」的構列,然後依指定欄數往右位移,並傳回所搜尋到的儲存格之內容值       |           |            |
| 5 而選項分為【近似值式查詢】以TRUE表示,【完全符合式查詢】以FALSE表示。                    |           |            |
| 6                                                            |           |            |
| 7 練習: 參考解答1:                                                 |           |            |
| 8                                                            |           |            |
| 9 請輸入學號: 850906 850906 學號 850901 850902 850903 850904        | 850905 85 | 50906      |
| 10 建名 AMY ANDY BETTY CANDY                                   | HOKE J.   | ACK        |
| 11 姓名: JACK JACK 分數 89 92 55 98                              | 70        | 69         |
|                                                              |           |            |
| 13 冗數                                                        |           |            |
|                                                              |           |            |
| ────────────────────────────────────                         | 查表 🔶      | <u> </u>   |
|                                                              |           | + 100%     |

### 4. 熟悉圖表的編輯

在一些營業項目的數據資料中,由於資料記錄範圍太廣造成閱讀上僅能針對視窗中一小部份 進行檢視,而難以對整份資料有全盤的了解,因而無法了解數據資料的重要訊息。可以將資 料做個整合、彙總顯示出特定的數值資料,利用 Calc 提供的 [圖表] 功能圖像化數據資料方 便表達資料報表。

[圖表] 功能具有圖像化的視覺效果,方便閱讀者檢視資料中的差異與趨勢。

### 4-1 圖表的建立

建立 [圖表] 功能需先在工作表中製作適合顯示 [圖表] 的相關資料,再利用 Calc 所提供的 [圖 表精靈] 完成一份 [圖表] 報表。

1.首先·點選資料儲存格位址。

|   | Α    | В     | С     | D     | E    | F    | G |
|---|------|-------|-------|-------|------|------|---|
| 1 | 交易日期 | 桌上型電腦 | 液晶螢幕  | 筆記型電腦 | 随身硬體 | 合計   |   |
| 2 | 第1季  | 111   | 296   | 195   | 88   | 690  |   |
| 3 | 第2季  | 180   | N 334 | 286   | 100  | 900  |   |
| 4 | 第3季  | 162   | 197   | 475   | 55   | 889  |   |
| 5 | 第4季  | 233   | 292   | 128   | 131  | 784  |   |
| 6 | 總計   | 686   | 1119  | 1084  | 374  | 3263 |   |
| 7 |      |       |       |       |      |      |   |

2.使用 [插入] > [圖表] 指令,開啟 [圖表精靈] 對話方塊。

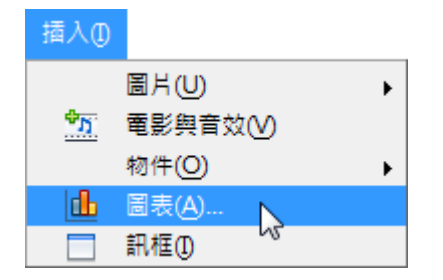

3.在 [步驟 1.圖表類型] 項目,[選出一個圖表類型] 項目挑選 [欄] 選項,[圖表樣式] 項目挑選 [一般] 選項,點選 [繼續] 按鈕。

| <ul> <li>選出一個圖表類型</li> <li>□</li> <li>□</li> <li>○</li> <li>回詳圖</li> <li>○</li> <li>○</li></ul> | ●<br>●<br>●<br>●<br>●<br>●<br>●<br>●<br>●<br>●<br>●<br>●<br>●<br>●<br>●<br>●<br>●<br>●<br>● |
|----------------------------------------------------------------------------------------------------|---------------------------------------------------------------------------------------------|
|                                                                                                    | <b>回</b> 錐<br>稜錐                                                                            |

4.在 [步驟 2.資料範圍] 項目,[資料範圍] 項目預設顯示「儲存格游標」點選的儲存格範圍,

點選右方的 [縮小] 圖示重新選取 [資料範圍] , 勾選 [欄中的資料序列] 選項, 點選 [繼續] 按鈕。

| 選擇資料範圍               |         |
|----------------------|---------|
| 資料範圍(D)              |         |
| \$銷售報表.\$A\$1:\$E\$5 | <b></b> |
| ◎ 列中的資料序列(R)         |         |
| ◎ 欄中的資料序列(C)         |         |
| ☑ 第一列當作標籤(E)         |         |
| ☑ 第一欄當作標籤①           |         |

5.在 [步驟3.資料序列] 項目,[自訂個別資料序列的資料範圍] 項目採用 [圖表] 預設值條件,

點選 **[繼續]**按鈕。

| 資料序列( <u>S</u> ) | 資料範圍(D)    |                      |  |
|------------------|------------|----------------------|--|
| 桌上型電腦            | 名稱         | \$銷售報表.\$B\$1        |  |
| 液晶螢幕             | Y 值        | \$銷售報表.\$B\$2:\$B\$5 |  |
| 筆記型電腦            |            |                      |  |
| 随身硬體             |            |                      |  |
|                  |            |                      |  |
|                  | 名稱 的範圍(G   | 9                    |  |
|                  | \$銷售報表.\$B | 3\$1                 |  |
|                  |            |                      |  |
| 增加( <u>A</u> )   | ▲ 分類(C)    |                      |  |
|                  |            | 4\$2:\$A\$5          |  |
| 移除(R)            |            |                      |  |

6.在 [步驟 4.圖表元素]項目, [標題] 方塊輸入 [銷售報表], [X 軸] 方塊輸入 [銷售季節],
[Y 軸] 方塊輸入 [產品], 勾選 [顯示圖例] 選項,挑選顯示位置 [下] 選項, 點選 [完成] 按鈕。

| 選擇標題、           | 圖例和網格設定        |           |
|-----------------|----------------|-----------|
| 標題①             | 銷售報表           | ☑ 顯示圖例(D) |
| 子櫄題( <u>S</u> ) |                | ◎ 左(L)    |
|                 |                | ◎ 右(R)    |
| ≚軸              | 銷售季節           | ◎ 上①      |
| ⊻軸              | 產品             | ●下(B)     |
| ∠軸              |                |           |
| 顯示網格 -          |                |           |
| □ X 軸(A)        | ✓Y 軸① □ Z 軸(S) |           |
|                 |                |           |

7.檢視套用[圖表精靈]功能完成的[圖表]報表。

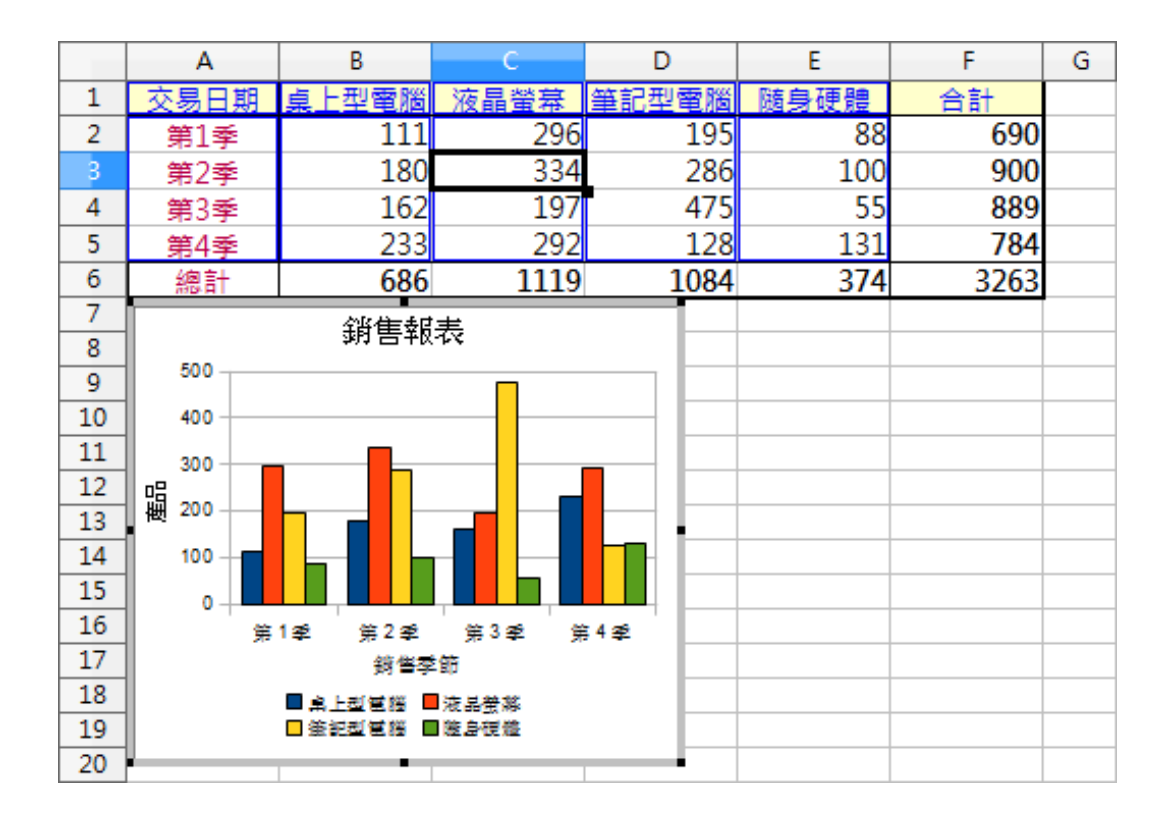

### 4-2 圖表的編輯

[圖表] 製作完成後,會顯示 Calc 預設的格式條件,例如:字型大小、圖表色彩、數值格式等。 預設顯示位置在目前正在編輯中的工作表上,成為一個物件。可以修改 [圖表] 物件各項顯示 格式,以符合工作上資料的要求。

#### 4-2-1 圖表標題

點選[圖表]物件使用[格式]>[標題]指令即可修改各項標題文字資料,也可以直接點選[圖 表]物件中各項標題物件,按二下滑鼠左鍵即可進行文字編輯狀態。

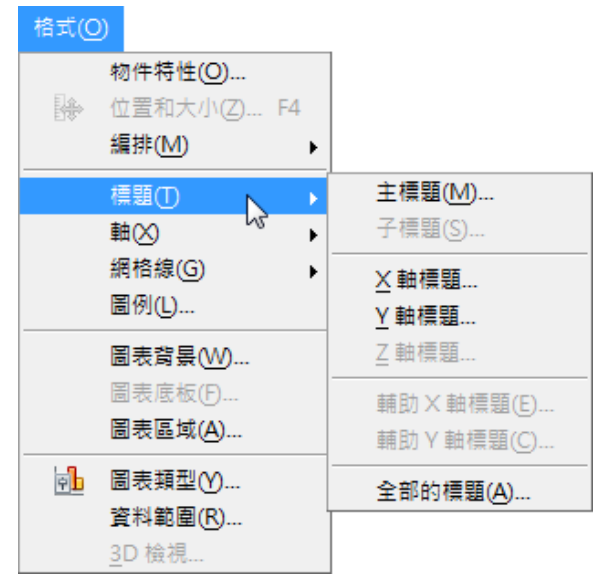

### 4-2-2 圖表圖例

如果不想要顯示圖例,可以點選工具列中的「開啟/關閉圖例」按鈕

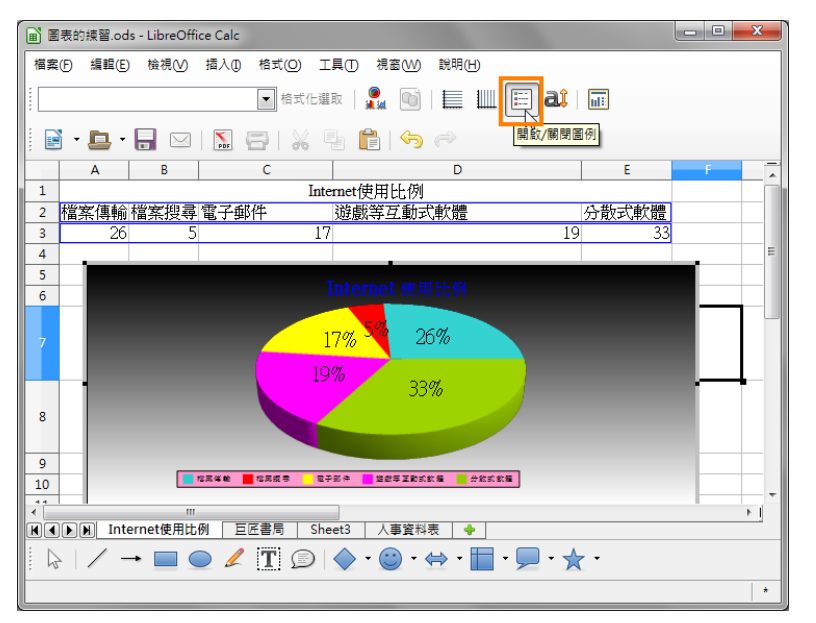

| 圖表的練習.ods - LibreOffice Calc             |                                                  | - • ×                  |  |  |
|------------------------------------------|--------------------------------------------------|------------------------|--|--|
| 檔案(F) 編輯(E) 檢視(V) 插入(1)                  | 格式(Q) 工具(T) 視窗(W) 說明(H)                          |                        |  |  |
|                                          | 格式化選取(B)<br>○ 位置和大小(Z) F4                        |                        |  |  |
|                                          |                                                  |                        |  |  |
|                                          | 信題() ► D                                         | E A                    |  |  |
| 2     檔案傳輸檔案搜尋電子郵       3     26       5 |                                                  | <u>分散式軟體</u><br>9 33 = |  |  |
| 4<br>5<br>6                              | 圖表賞复(W)<br>圖表底板(E) 再 <mark>日日例</mark><br>圖表區域(A) |                        |  |  |
| 7                                        |                                                  | •<br>•                 |  |  |
|                                          |                                                  |                        |  |  |
|                                          |                                                  | *                      |  |  |

如果要針對圖例美化,一樣可以點選「格式/圖例」

就可以針對圖例的美化做設定

| 圖例                        |                   | <b>x</b> |
|---------------------------|-------------------|----------|
| 遍框 面積圖 透明 字型 字型效果 排序 亞洲語言 | <b>言排版式</b> 樣     |          |
| 充填                        |                   |          |
| 色彩                        | -                 |          |
| 粉紅寺 10                    |                   |          |
| ↓ 洋紅色 10<br>紫色 10         |                   |          |
| 藍色 10                     |                   |          |
| 天空藍 10                    |                   |          |
| ■                         |                   |          |
|                           |                   |          |
|                           | E                 |          |
| 藍色經典                      | -                 |          |
|                           | •                 |          |
|                           |                   |          |
|                           |                   |          |
|                           |                   |          |
|                           |                   |          |
|                           | 確定 取消 說明(H) 重設(R) |          |
|                           |                   |          |

### 4-2-3 圖表座標軸

顯示在 [圖表] 中的線條稱為 [格線],不同 [圖表類型] 樣式而有不同的數據顯示方式,因此 在 [圖表] 的格線分別有 [X 軸]、[Y 軸],同時也有 [主要格線] 與 [次要格線] 功能。[主要格 線] 是用來顯示每一個主要的類別或者是數值的刻度值,而 [次要格線] 是用來顯示每一個中 間的類別或者是數值的刻度值。

[圖表]物件顯示的刻度間隔,可以使用 [顯示比例] 功能重新設定 Y 軸座標的顯示比例。

1.點選[圖表]物件使用[編輯]>[物件]>[編輯]指令,進入[圖表]編輯環境。

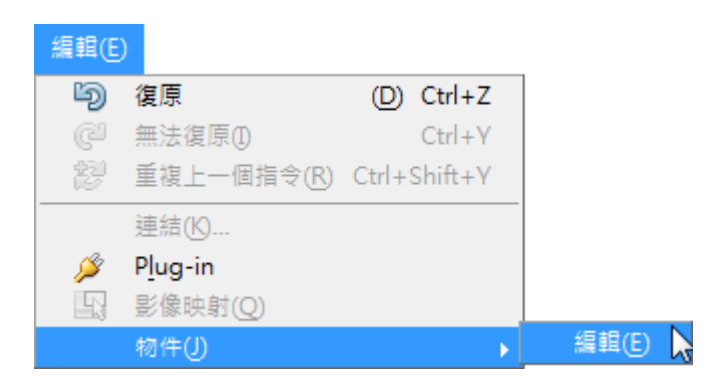

2.點選[圖表]物件中左方的[Y 軸]位置,使用[格式]>[物件特性]指令,開啟[Y 軸]對話方 塊。

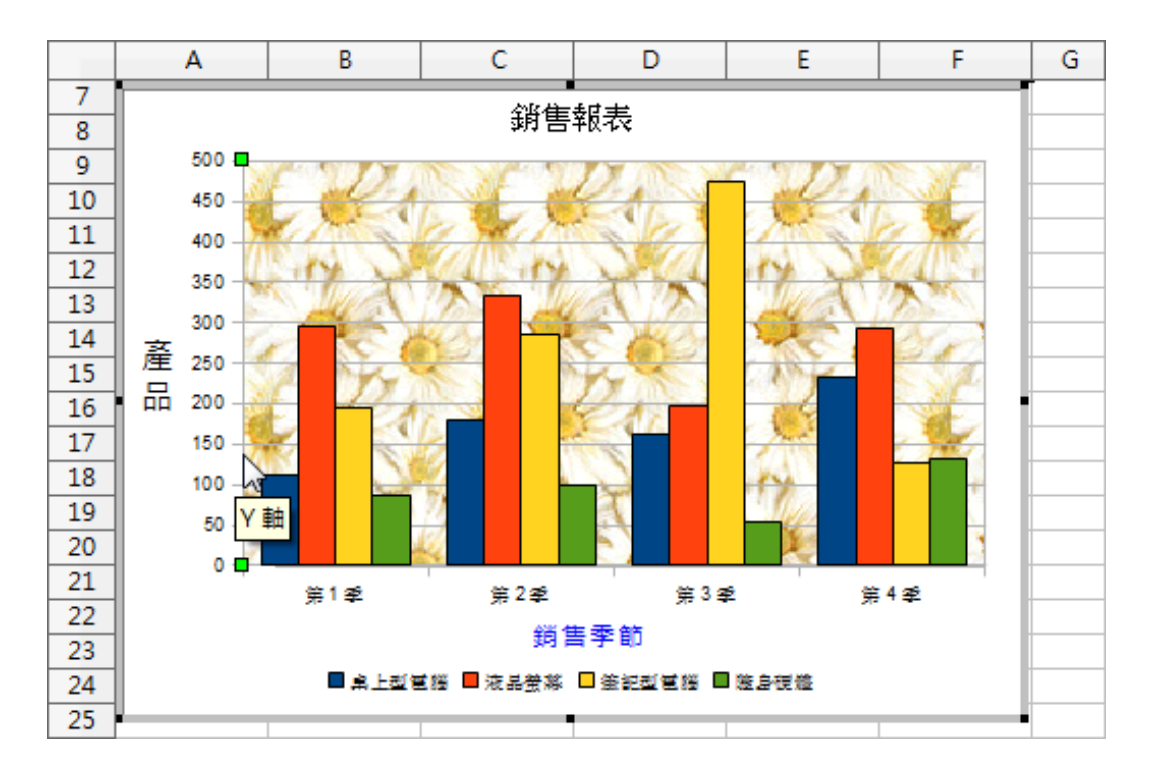

3.點選 [顯示比例] 標籤, 取消勾選 [主區間隔] 選項並輸入 [100], 點選 [確定] 按鈕。

| 顯示比例 ————   |     |          |  |  |  |
|-------------|-----|----------|--|--|--|
| 最小值(M):     | 0   | ☑ 自動(A)  |  |  |  |
| 最大值(∑):     | 500 | ▼ 自動(U)  |  |  |  |
| 主區間值():     | 100 | □自動①     |  |  |  |
| 次區間值計數(C):  | 2   | ▼ 自動(()) |  |  |  |
| □ 對數顯示比例(L) |     |          |  |  |  |
| 反向(R)       |     |          |  |  |  |

4.檢視修改後的[圖表]物件。

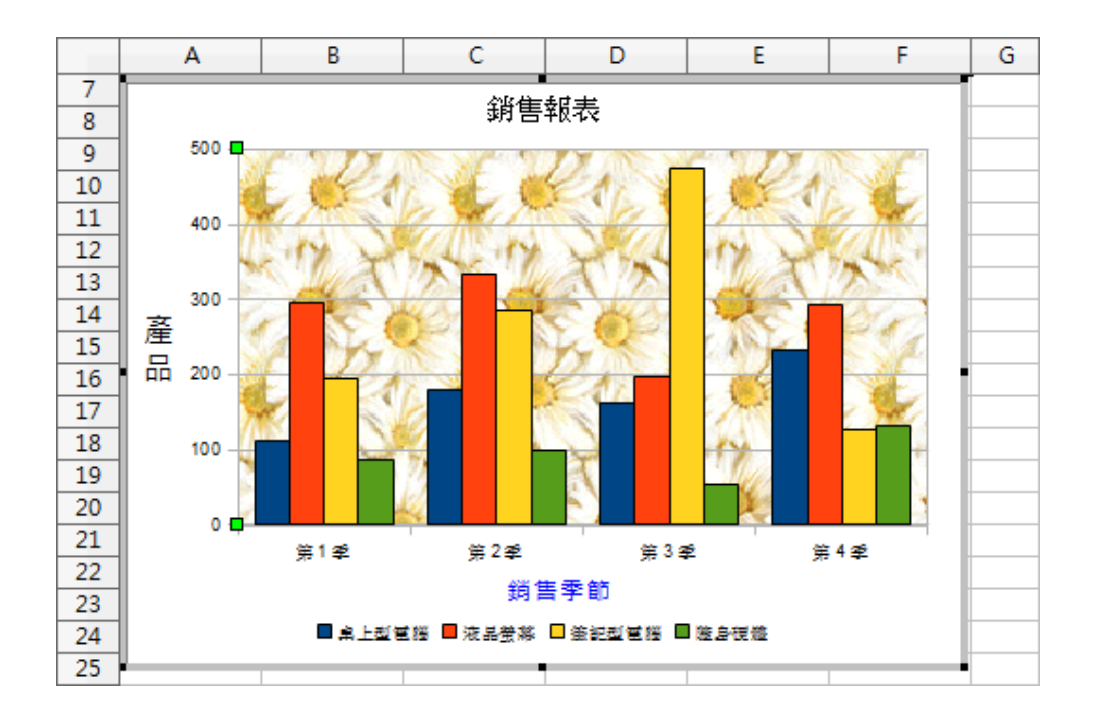

### 4-2-4 圖表資料標籤

1.使用 [插入] > [資料標籤] 指令,開啟 [資料標籤] 對話方塊。

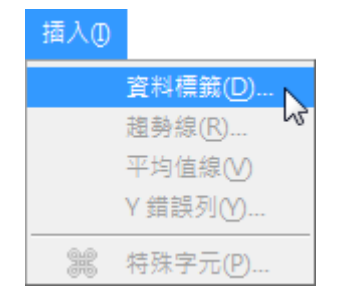

2.勾選[以百分比顯示值]選項,[顯示分類]選項,[顯示圖例鍵]選項,點選[確定]按鈕即可。

| 資料標籤              | ×  |
|-------------------|----|
| □ 以數字顯示值(N)       | 確定 |
| 數字格式(F)           | 取消 |
| ☑ 以百分比顯示值(P)      |    |
| 百分比格式( <u>O</u> ) |    |
| ☑ 顯示分類(C)         |    |
| ☑ 蕭示圖例證(_)        |    |
| 分隔符 空格  ▼         |    |
| 位置(M) 最適 ▼        |    |
|                   |    |

3.點選[圖表]物件中的[標籤]項目,使用[格式]>[物件特性]指令,開啟[資料序列]對話 方塊。點選[字元]標籤設定字元顯示格式,點選[確定]按鈕。

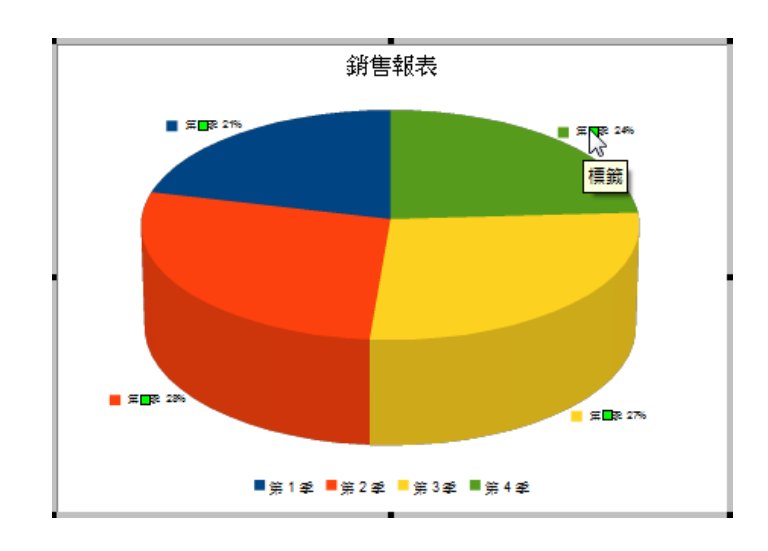

4.檢視修改後的[圖表]物件。

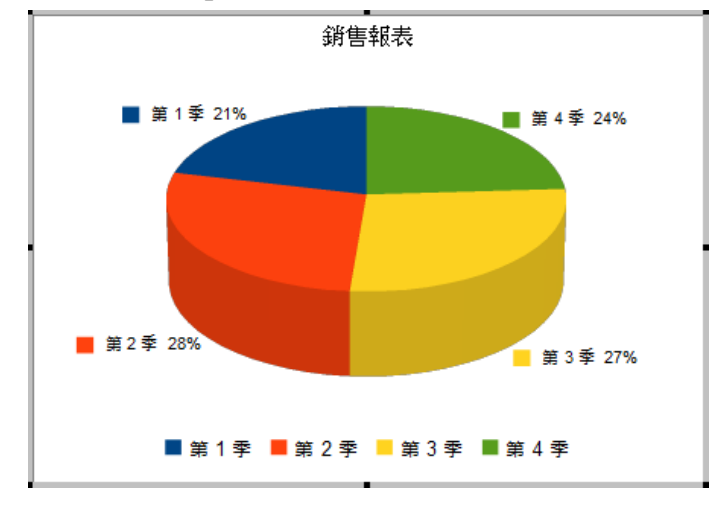

### 4-3 圖表的變更

改變[圖表]物件的來源資料即可改變[圖表]顯示樣式,也可修改[圖表]顯示的類型。

1.首先,點選[圖表]物件按二下滑鼠左鍵,進入[圖表]編輯環境。

2.使用 [格式] > [資料範圍] 指令,開啟 [資料範圍] 對話方塊。

| 格式(0)              |         |   |
|--------------------|---------|---|
| e <mark>b</mark> E | □表類型(Y) |   |
| Ĩ                  | 器料範圍(R) | 2 |
| 3                  | D 檢視    |   |

3.在 [資料範圍] 標籤內的 [資料範圍] 項目,點選右方的 [縮小] 圖示,先選取 A1:A5 儲存格範圍,接著輸入「;(分號)」符號再選取 F1:F5 儲存格範圍,點選 [確定] 按鈕即可。

4.使用 [格式] > [圖表類型] 指令,開啟 [圖表類型] 對話方塊。

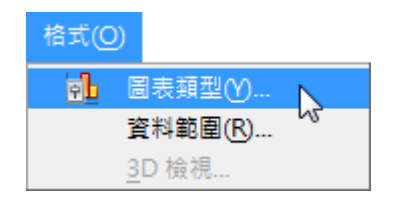

5.在 [圖表類型] 項目挑選 [圓餅圖] 選項, 勾選 [3D 外觀] 選項,挑選上方的 [一般] 選項,點選 [確定] 按鈕即可。

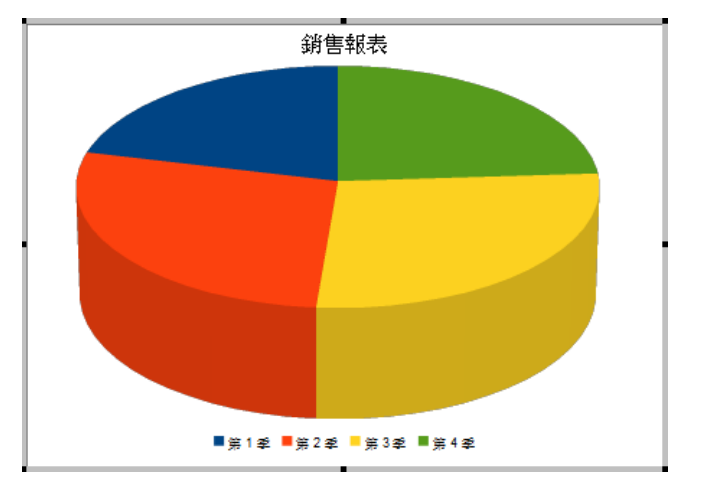

### 5. 熟悉工作表列印

工作表中完成各項資料的匯整、統計、運算後,便可以列印成為報表。但由於工作表資料顯示的範圍較大,執行列印功能將無法清楚辨識資料記錄在多張頁面中的位置,可以使用[頁面預覽]、[頁首/頁尾]及[頁碼]等功能調整、設定報表顯示條件。

### 5-1 列印範圍的設定

使用 [列印] 功能時, Calc 會將工作表內的所有資料全部進行輸出,可以使用 [列印範圍] 功能指定欲列印的儲存格範圍,以避免在報表中顯示不適當的資料內容。

### 1).設定列印範圍

1. 首先,選取欲指定的儲存格範圍。

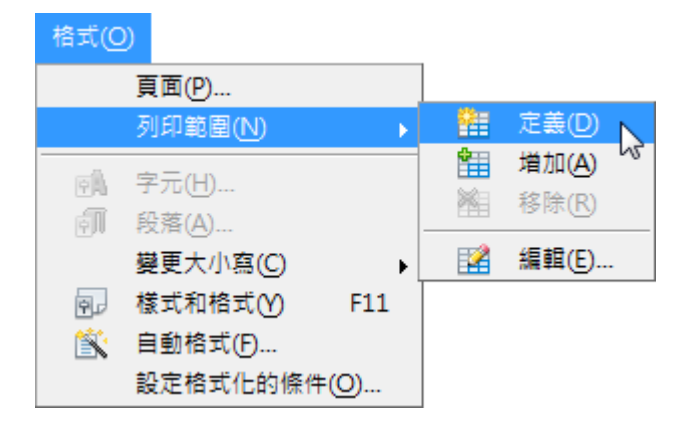

1. 使用 [格式] > [列印範圍] > [定義] 指令,設定工作表指定的 [列印範圍]。

|   | A    | В     | С    | D     | E    | F    | G |
|---|------|-------|------|-------|------|------|---|
| 1 | 交易日期 | 桌上型電腦 | 液晶螢幕 | 筆記型電腦 | 隨身硬體 | 合計   |   |
| 2 | 第1季  | 111   | 296  | 195   | 88   | 690  |   |
| 3 | 第2季  | 180   | 334  | 286   | 100  | 900  |   |
| 4 | 第3季  | 162   | 197  | 475   | 55   | 889  |   |
| 5 | 第4季  | 233   | 292  | 128   | 131  | 784  |   |
| 6 | 總計   | 686   | 1119 | 1084  | 374  | 3263 | _ |
| 7 |      |       |      |       |      |      |   |

1. 點選 [標準] 工具列中的 [頁面預覽] 圖示,檢視 [列印範圍] 功能。

| 1 | 3-5-03.ods : | 2 - OpenOffice. | org Calc           |          |                   |            | x                  |
|---|--------------|-----------------|--------------------|----------|-------------------|------------|--------------------|
| ł | 當案(F) 編輯(    | E) 檢視(⊻) 摺      | 1入(1) 格式( <u>0</u> | ) 工具① ]  | 資料( <u>D</u> ) 視音 | 萄∭) 說明(    | H) ×               |
|   | 🗟 • 😕 日      | ) 👒 📝 🔒         | 🖴 💽 👋              | ۹ 🔉 ا💒   | h 🛱 • 🚿           | )   Þ) • C | -   <mark>`</mark> |
|   | \$\$ \$\     | 🗟   🔩 🔍         | 🔲 🛛 格式化頁           | 面   頁面邊距 |                   |            | >><br>•            |
| Γ |              |                 |                    | 銷售報表     |                   |            | ^                  |
|   | 交易日期         | 桌上型電腦           | 夜晶螢幕 筆             | 記型電腦 随   | i身硬體              | 合計         | =                  |
|   | 第1季          | 111             | 296                | 195      | 88                | 690        |                    |
|   | 第2季          | 180             | 334                | 286      | 100               | 900        |                    |
|   | 第3季          | 162             | 197                | 475      | 55                | 889        |                    |
|   | 第4季          | 233             | 292                | 128      | 131               | 784        |                    |
|   | 總計           | 686             | 1119               | 1084     | 374               | 3263       |                    |
|   |              |                 |                    |          |                   |            |                    |
|   |              |                 |                    |          |                   |            |                    |
|   |              |                 |                    |          |                   |            | -                  |
| 1 |              |                 |                    |          |                   |            | F.                 |
|   | 頁1/1 🗍       | 〔               |                    | *        |                   |            |                    |

### 5-2 跨頁標題的設定

當 Calc 的資料超過一頁時,在列印時我們就會設定跨頁標題重覆的功能:

1.點選「格式」功能表項目

2.點選「列印範圍」功能項目

3.點選「編輯」功能項目

| 窗資 | 料處理功能    | ods - Libre | Office Calc                        |            | 1                  |         |                    |                     | - 0  | x         |
|----|----------|-------------|------------------------------------|------------|--------------------|---------|--------------------|---------------------|------|-----------|
| 檔案 | (F) 編輯(E | ) 檢視(∨)     | 插入①                                | 格式         | (2) 工具(1) 資料(1     | ) 視窗(\/ | /) 說明( <u>H</u>    | )                   |      |           |
|    | - 🖪 -    |             | 8                                  |            | 清除直接指定格式(D)        | Ctrl+M  | - (r)              | Allış 📿             |      | »         |
|    |          |             |                                    |            | 數字格式(B)            | •       | b - 1              |                     |      | •         |
| 新約 | 田明體      | -           | 10 -                               |            | 儲存格(L)             | Ctrl+1  | 티클                 |                     | +    | 📮 »       |
| D7 |          |             | * 5                                |            | 列(R)               | +       | F                  |                     |      | Ţ         |
|    |          |             | × ~                                |            | 欄(M)               | +       |                    |                     |      |           |
|    | Α        | В           |                                    |            | 工作表(S)             | •       | F                  | G                   | н    | I         |
| 1  | 訂單號碼     | 客戶編號        | 公司名稱                               |            | 合併儲存格(E)           | •       | 泣                  | 單價                  | 數量   | 金額目       |
| 2  | 10407    | OTTIK       | 一詮精密                               |            |                    |         | 袋 <mark>6</mark> 包 | NT\$16.80           | 30   | N.        |
| 3  | 10684    | OTTIK       | 一詮精密                               |            | 頁面(P)              |         | 箱24瓶               | NT\$34.00           | 30   | NT\$      |
| 4  | 10407    | OTTIK       | 一詮精密                               |            | 列印範圍(N) 🛃          | +       | 🔠 定調               | <b>≣(D)</b> 8.80    | 15   | <u>N.</u> |
| 5  | 10833    | OTTIK       | 一詮精密                               | _          |                    |         | 自己 加               | λ(A) 2.50           | 9    | <u>N.</u> |
| 6  | 10407    | OTTIK       | 一詮精密                               | ē.,        | 学元(出)              |         | × ×                | 7.20                | 15   | <u>N.</u> |
| 7  | 10833    | OTTIK       | 一詮精密                               | =          | 段落(A)              |         | 1 清                | <sup>亲</sup> C 2.80 | 9    | <u>N.</u> |
| 8  | 11020    | OTTIK       | 一詮精密                               |            | 變更大小寫(C)           | •       | E2 45              |                     | 24   | <u>N.</u> |
| 9  | 10260    | OTTIK       | 一詮精密                               |            | 接手和換手/しの           | F11     |                    | 70                  | 16   | N.        |
| 10 | 10580    | OTTIK       | 一詮精密                               | G          | 18 × 1416 × 16 (1) | FII     | 袋3公斤               | NT\$9.65            | 9    | N _       |
| 4  | 10000    | OTTW        | +================================= | 0          | 自動格式(F)            |         | (卷2).大 戶           | NTT \$1.22          | - 10 | NT -      |
|    |          | 告記錄 🔶       |                                    | < #<br>= > | 條件式格式化(O)          | +       |                    |                     |      |           |
| 工作 | 表1/1     | P           | ageStyle_                          |            | 錨定(N)              | •       | 小計=0               |                     |      | ⊦ 100%    |

4.點選要重覆的列的縮小按鈕

5.選擇第一列

6.完成後點選「確定」按鈕

如此第一列的資料就會跨頁出現當做每一頁的標題了

| 編輯列印範圍       |           | x        |
|--------------|-----------|----------|
| 列印範圍         |           |          |
| - <u>+</u> - |           | <b>P</b> |
| 要重複的列        |           |          |
| - 使用者定義 - 💌  | \$1 5     | <b>P</b> |
| 要重複的欄        |           |          |
| - <u>-</u> . |           | <b>P</b> |
| 說明(出)        | 6 確定 💦 取消 |          |

### 5-3 頁首頁尾及背景

如果希望設定列印時可以有背景以及有頁首和頁尾的資料,請依下列步驟操作:

1.點選「格式」功能表

2.點選「頁面」功能項目

| 會資         | ■ 資料處理功能.ods: 2 - LibreOffice Calc |            |    |                                             |                |          |          |       |       |
|------------|------------------------------------|------------|----|---------------------------------------------|----------------|----------|----------|-------|-------|
| 檔案         | (F) 編輯(E) 檢視()                     | ≬ 插入① ┃    | 格式 |                                             | 資料(D)          | 視窗(₩)    | 說明(H)    |       |       |
|            | • 🖻 • 🔒 🗌                          | S. 🚍 (     |    | 清除直接指定                                      | 格式( <u>D</u> ) | Ctrl+M   | e -      | Abş 📿 | »     |
| … 新#<br>C7 |                                    |            |    | 數字格式(B)<br>儲存格(L)<br>列(R)<br>欄(M)<br>工作表(S) |                | Ctrl+1   |          |       | »     |
| 1          | 訂単號碼                               | 各尸额        |    | 合併儲存格(E)                                    |                | •        | 庢        | 品類別   |       |
| 2          | 10407                              | OTTI       |    | 頁面(P)<br>利印新国(N)                            | 2              |          | 日日       | 用品    |       |
| 3          | 10684                              | OTTI       | 5  | 字元(H)                                       |                | ,        | 日日       | 用品    |       |
| 4          | 10407                              | OTTI       |    | <br>段落( <u>A</u> )                          |                |          | 日日       | 用品    |       |
| 5          | 10833                              | OTTI       | ۲  | 變更大小寫(C)<br>樣式和格式化<br>自動格式(P)               | )<br>M         | •<br>F11 | 日        | 用品    | +<br> |
|            | 表1/1                               | PageStyle_ | <# | 條件式格式化                                      | 0              | •        | 小計=0   - |       |       |

3.點選「背景」的頁面標籤

4.設定採用為「圖形」

5.點選「瀏覽」按鈕尋找自己準備好的背景圖片

6.如果圖片不夠大可以設定為「並排」

| - |
|---|
|   |
|   |
|   |

接下來設定頁首的資料:

7.點選「頁首」的頁面標籤

8.點選「編輯」按鈕

| 頁面樣式: PageStyle_銷售    |           | <b>X</b> |
|-----------------------|-----------|----------|
| 管理器 頁面 邊框 賞景 頁首 頁尾 工作 | 表         |          |
| 頁首                    |           |          |
| ☑ 顯示頁首(D)             |           |          |
| ☑ 內容左右相同(C)           |           |          |
| 左邊距(L):               | 0.00公分 🌻  |          |
| 右邊距①:                 | 0.00 公分 🌪 |          |
| 間距(S):                | 0.88 公分 🚖 |          |
| 高度(H):                | 0.10公分 🚔  |          |
| ☑ 自動最適調整高度(A)         |           |          |
| 其他G                   |           |          |
| 說明(出)                 | 確定        | 取消 重設(R) |

9. 輸入或設定好頁首要呈現的內容

10.點選「確定」按鈕

| 頁首 (頁面樣式: PageStyle_ | 銷售記錄)       |             | ×                   |
|----------------------|-------------|-------------|---------------------|
| 左邊區域(L)              | 中間區域(C)     | 右邊區域①       | 10<br><sub>確定</sub> |
|                      | 銷售記錄        | 0000/00/00  | 取消                  |
|                      |             | 9           | 說明( <u>H</u> )      |
|                      |             |             |                     |
|                      |             |             |                     |
|                      |             |             |                     |
|                      |             |             |                     |
|                      |             |             |                     |
| 頁首(H) 自訂             |             | [           |                     |
|                      |             |             | I                   |
|                      |             |             |                     |
| 請按一下這個               | 安鈕來變更字型或插入日 | 日期、時間等欄位指令。 |                     |

接下來設定頁尾的資料:

11.點選「頁尾」的頁面標籤

12.點選「編輯」按鈕

| 頁面樣式: PageStyle_銷售記錄  |             |  |  |  |  |  |
|-----------------------|-------------|--|--|--|--|--|
| 管理器 頁面 邊框 背景 頁首 頁尾 工作 | 表           |  |  |  |  |  |
| 頁尾<br>☑顧示頁尾()         |             |  |  |  |  |  |
| ┃                     |             |  |  |  |  |  |
| 左邊距(L):               | 0.00 公分 🚔   |  |  |  |  |  |
| 右邊距①:                 | 0.00 公分     |  |  |  |  |  |
| 間距(S):                | 0.88 公分 🍨   |  |  |  |  |  |
| 高度( <u>H</u> ):       | 0.10 公分 😜   |  |  |  |  |  |
| ☑ 自動最適調整高度(A)         |             |  |  |  |  |  |
| 其他(G) 編輯(E)           | 12          |  |  |  |  |  |
|                       |             |  |  |  |  |  |
|                       |             |  |  |  |  |  |
|                       |             |  |  |  |  |  |
| 說明( <u>H</u> )        | 確定 取満 重設(R) |  |  |  |  |  |

13. 輸入或設定好頁尾要呈現的內容

14.點選「確定」按鈕

| 頁尾 (頁面樣式: PageStyle_) | 銷售記錄)        |           | ×                              |
|-----------------------|--------------|-----------|--------------------------------|
| 左邊區域(L)               | 中間區域(C)      | 右邊區域(1)   | 14<br><sub>確定</sub>            |
|                       | Page 1<br>13 |           | 取消<br>〕<br>〕<br>說明( <u>H</u> ) |
|                       |              |           |                                |
|                       |              |           |                                |
|                       |              |           |                                |
| 頁尾(F) 自訂              |              | •         |                                |
| 自訂頁尾 T                |              |           |                                |
| 備註<br>請按一下這個招         | 安鈕來變更字型或插入日期 | 、時間等欄位指令。 |                                |

15.設定完畢後再點選「確定」按鈕

| 頁面樣式: PageStyle_銷售記錄  |           | ×        |
|-----------------------|-----------|----------|
| 管理器 頁面 邊框 貧景 頁首 頁尾 工作 | 作表        |          |
|                       |           |          |
| ☑ 顯示頁尾(F)             |           |          |
| ☑ 內容左右相同(C)           |           |          |
| 左邊距(L):               | 0.00 公分 🚔 | <b>-</b> |
| 右邊距①:                 | 0.00 公分 🚔 |          |
| 間距(S):                | 0.88 公分 🌪 |          |
| 高度(H):                | 0.10 公分 🚔 | 2        |
| ✓ 自動最適調整高度(A)         |           |          |
| 其他(G)                 |           |          |
|                       |           |          |
|                       |           |          |
|                       |           |          |
|                       |           |          |
|                       | 15        |          |
| 說明(H)                 | 確定取消      | 重設(R)    |

預覽列印時就可以看到「背景圖」、「頁首」、「頁尾」的資料

|       |       | 銷售記錄   |      | 2015/04/10 |
|-------|-------|--------|------|------------|
| 訂單號碼  | 客戶調號  | 公司名稱   | 產品類別 |            |
| 10554 | OTTIK | 一詮精密工業 | 點心   |            |
| 10684 | OTTIK | 一詮精密工業 | 點心   | -          |
| 10766 | OTTIK | 一詮精密工業 | 點心   | -          |
| 10554 | OTTIK | 一詮精密工業 | 點心   | -          |
| 10608 | XXYYZ | 二鄰五金行  | 日用品  | -          |
| 10855 | XXYYZ | 二鄰五金行  | 飲料   | -          |
| 10608 | XXYYZ | 二鄰五金行  | 飲料   | -          |
| 10655 | XXYYZ | 二鄰五金行  | 穀類蜜片 | -          |
| 10259 | CENTC | 三捷實業   | 海鮮   | -          |
| 11011 | CENTC | 三捷實業   | 飲料   | -          |
| 10259 | CENTC | 三捷實業   | 點心   | -          |
| 10992 | THEBI | 上河工業   | 日用品  | -          |
| 10708 | THEBI | 上河工業   | 海鮮   |            |
| 10805 | THEBI | 上河工業   | 飲料   |            |
| 10805 | THEBI | 上河工業   | 飲料   |            |
| 10708 | THEBI | 上河工業   | 調味品  |            |
| 10610 | THEBI | 上河工業   | 點心   |            |
| 10610 | THEBI | 上河工業   | 點心   |            |
| 10850 | VICTE | 千固     | 日用品  | 2          |
| 10459 | VICTE | 千固     | 日用品  |            |
| 10450 | VICTE | 千固     | 肉/家禽 |            |
| 10450 | VICTE | 千固     | 海鮮   |            |
| 10478 | VICTE | 千固     | 海鮮   |            |
| 10459 | VICTE | 千固     | 海鮮   |            |
| 10814 | VICTE | 千固     | 海鮮   | -          |
|       |       | Page 2 |      |            |

### 5-4 置中對齊及縮放

如果列印時希望資料可以列印在一頁中,而且可以置中列印,請依下列步驟操作: 1.點選「格式」功能表項目

2.點選「頁面」功能項目

| 會資   | ■ 資料處理功能.ods:2-LibreOffice Calc |         |                     |        |                |          |                      |           |    |            |
|------|---------------------------------|---------|---------------------|--------|----------------|----------|----------------------|-----------|----|------------|
| 檔案   | (F) 編輯(E                        | 〕 檢視(⊻) | 插入①                 | 格式     | (D) 工具(T) 資料(  | D) 視窗(W  | ) 說明(日               | )         |    |            |
|      | - 🖪 -                           |         | 8                   |        | <br>清除直接指定格式(D | ) Ctrl+M | - (c)                | Aliş 📿    |    | <b>»</b>   |
| :    |                                 |         |                     |        | 數字格式(B)        | +        | L _                  |           |    | +          |
| :  新 | 細明體                             | •       | 10 🔻                |        | 儲存格(L)         | Ctrl+1   | F                    | = -       | +  | 🔒 »        |
| F11  | F11 💌 🖑 5                       |         |                     | 列(R) ト |                |          |                      |           |    |            |
|      |                                 |         | ~ <u>~</u>          |        | 欄( <u>M</u> )  | •        |                      | I         |    |            |
|      | Α                               | В       |                     |        | 工作表(S)         | •        | F                    | G         | н  | I          |
| 1    | 訂單號碼                            | 客戶編號    | 公司名稱                |        | _<br>合併儲存格(E)  |          | 泣                    | 單價        | 數量 | 金額合        |
| 2    | 10407                           | OTTIK   | 一詮精密                |        |                | ,        | 袋 <b>6</b> 包         | NT\$16.80 | 30 | NT\$       |
| 3    | 10684                           | OTTIK   | 一詮精密                |        | 頁面(P) 📐        | 2        | 箱24瓶                 | NT\$34.00 | 30 | NT\$1,   ≡ |
| 4    | 10407                           | OTTIK   | 一詮精密                |        | 列印範圍(N)        | •        | 盒24個                 | NT\$28.80 | 15 | NT\$       |
| 5    | 10833                           | OTTIK   | 一詮精密                |        | _              |          | 箱12瓶                 | NT\$12.50 | 9  | NT\$       |
| 6    | 10407                           | OTTIK   | 一詮精密                | 2      | 字元(出)          |          | 箱2個                  | NT\$17.20 | 15 | NT\$       |
| 7    | 10833                           | OTTIK   | 一詮精密                | -      | 段落(A)          |          | 袋3公斤                 | NT\$32.80 | 9  | NT\$       |
| 8    | 11020                           | OTTIK   | 一詮精密                |        | 様面土小肉(())      |          | 袋 <mark>500</mark> 克 | NT\$31.00 | 24 | NT\$       |
| 9    | 10260                           | OTTIK   | 一詮精密                | ~      | 222/11-3C)     | ,        | 袋3公斤                 | NT\$7.70  | 16 | NT\$       |
| 10   | 10580                           | OTTIK   | 一詮精密                | ચ      | 樣式和格式化(Y)      | F11      | 袋3公斤                 | NT\$9.65  | 9  | NT         |
| 11   | 10999                           | OTTIK   | 一詮精密                | 0      | 自動格式(F)        |          | 袋3公斤                 | NT\$9.65  | 20 | NT\$       |
| 12   | 10684                           | OTTIK   | 一詮精密                | ≤₹     |                | •        | 袋3公斤                 | NT\$18.40 | 20 | NT\$ _     |
| 1    | 40500                           |         | <u>→</u> 2 d+ + +++ |        |                |          | 212 - 0.0-1-         | 2004      |    | • • • •    |
|      | ir<br>الا                       | 告記錄 🔒   | •                   |        | 錨定( <u>N</u> ) | •        |                      |           |    |            |
| 工作   | 表1/1                            | F       | ageStyle_           |        | 對齊(T)          | +        | /小計=0                |           |    | + 100%     |
|      |                                 |         |                     |        |                |          |                      |           |    |            |

3.點選「頁面」頁面標籤

4. 勾選「橫向」和「縱向」就可以讓資料置中列印

| 頁面樣式: PageStyle_銷售記錄       |          | ×           |
|----------------------------|----------|-------------|
| 管理器 頁面 邊框 賞景 頁首 頁尾 工作      | 表        |             |
| 紙張格式                       |          |             |
| 格式(日): 44 🗨                |          |             |
| 寬度( <u>W)</u> : 21.00 公分 🊔 |          |             |
| 高度(H): 29.70 公分 🊔          |          |             |
| 方向(O): @ 直向(P)             |          |             |
| ◎ 横向( <u>A</u> )           | 送紙匣①:    | [採用印表機設定] ▼ |
| 頁面邊距                       | 版面配置設定   |             |
| 左(B): 1.90 公分 🚔            | 頁面配置(P)  | 左右頁相同       |
| 右(C): 1.90 公分 🊔            | 格式(F):   | 1, 2, 3,    |
| 上(D): 1.27 公分 🊔            | 表格對齊(G): | ☑ 横向(乙)     |
| 下(E): 1.27 公分 🊔            |          |             |
|                            |          | 3           |
|                            |          |             |
| 說明(出)                      | 日        | に 取消 重設(B)  |
|                            |          |             |

5.點選「工作表」頁面標籤

6.可以設定要縮放的比例,其實可以由「檢視/斷頁預覽」拖曳分頁線,就可以得到適合的 縮放係數

7.完成後點選「確定」按鈕

| 頁面樣式: PageStyle_銷售記錄                                |             |
|-----------------------------------------------------|-------------|
| 管理器 頁面 邊框 背景 頁首 頁尾 工作表 5                            |             |
| 目幕                                                  |             |
| ◎ 由上至下,再向右①                                         |             |
| ◎ 由左至右,再向下(L)                                       |             |
| □ 第一頁頁碼(P): 1 ◆                                     |             |
| 列印                                                  |             |
| ■ 欄標列號(C)                                           | ☑ 圖表(A)     |
| 網格(G)                                               | ☑ 繪圖物件(D)   |
| □ 備註(C)                                             | □ 公式(F)     |
| ☑ 物件/影像(Q)                                          | ▼ 零值(Z)     |
| 顕示比例<br>縮放模式(M): 減小/擴大列印輸出 ▼<br>縮放係數(S): 96% ♀<br>6 |             |
| 說明(日)                                               | 確定 取消 重設(B) |

就可以讓資料印在一頁中,並且置中列印

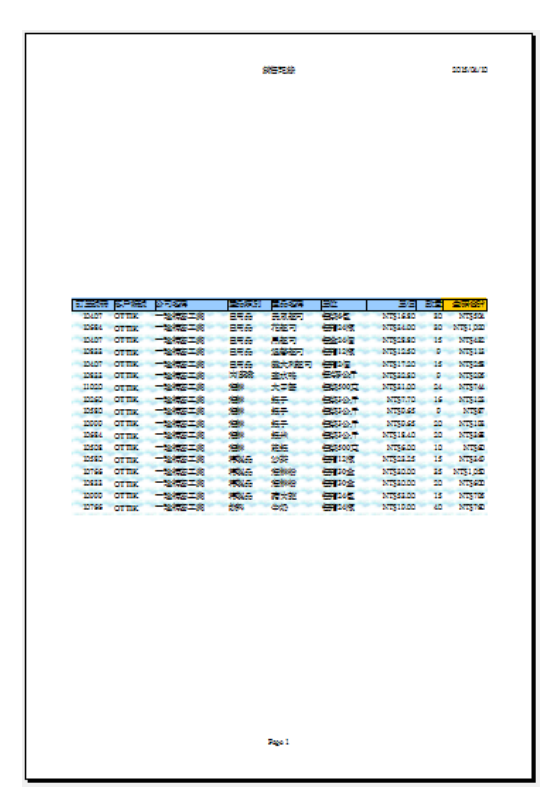